#### Paul McFedries

# Second Edition

Includes coverage of Windows Vista Service Pack 1!

# Microsoft<sup>®</sup> Windows Vista<sup>®</sup>

# UNLEASHED

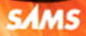

#### Microsoft<sup>®</sup> Windows<sup>®</sup> Vista™ Unleashed, Second Edition

Copyright © 2008 by Sams Publishing

All rights reserved. No part of this book shall be reproduced, stored in a retrieval system, or transmitted by any means, electronic, mechanical, photocopying, recording, or otherwise, without written permission from the publisher. No patent liability is assumed with respect to the use of the information contained herein. Although every precaution has been taken in the preparation of this book, the publisher and author assume no responsibility for errors or omissions. Nor is any liability assumed for damages resulting from the use of the information contained herein.

ISBN-13: 978-0-672-33013-1 ISBN-10: 0-672-33013-X

Library of Congress Cataloging-in-Publication data

McFedries, Paul.

Microsoft Windows Vista unleashed / Paul McFedries. -- 2nd ed.

p. cm.

Includes index. ISBN-10: 0-672-33013-X

ISBN-13: 978-0-672-33013-1

1. Microsoft Windows (Computer file) 2. Operating systems

(Computers)

I. Title.

QA76.76.063M398175 2008 005.4'46-dc22

2008010864

Printed in the United States on America First Printing March 2008

#### Trademarks

All terms mentioned in this book that are known to be trademarks or service marks have been appropriately capitalized. Sams Publishing cannot attest to the accuracy of this information. Use of a term in this book should not be regarded as affecting the validity of any trademark or service mark.

#### Warning and Disclaimer

Every effort has been made to make this book as complete and as accurate as possible, but no warranty or fitness is implied. The information provided is on an "as is" basis. The author and the publisher shall have neither liability nor responsibility to any person or entity with respect to any loss or damages arising from the information contained in this book.

#### **Bulk Sales**

Sams Publishing offers excellent discounts on this book when ordered in quantity for bulk purchases or special sales. For more information, please contact

U.S. Corporate and Government Sales 1-800-382-3419 corpsales@pearsontechgroup.com

For sales outside the United States, please contact

International Sales international@pearson.com

#### This Book Is Safari Enabled

The Safari<sup>®</sup> Enabled icon on the cover of your favorite technology book means the book is available through Safari Bookshelf. When you buy this book, you get free access to the online edition for 45 days. Safari Bookshelf is an electronic reference library that lets you easily search thousands of technical books, find code samples, download chapters, and access technical information whenever and wherever you need it.

To gain 45-day Safari Enabled access to this book:

- ▶ Go to http://www.informit.com/onlineedition.
- Complete the brief registration form.
- Enter the coupon code ECED-5HXC-UGML-EJCS-894R

If you have difficulty registering on Safari Bookshelf or accessing the online edition, please email customerservice@safaribooksonline.com.

# Publisher

Paul Boger

Associate Publisher Greg Wiegand

Acquisitions Editor Rick Kughen

Development Editor Rick Kughen

Managing Editor Patrick Kanouse

Project Editor Seth Kerney

Copy Editor Margo Catts

Proofreader Paula Lowell

Publishing Coordinator Cindy Teeters

Book Designer Gary Adair

Composition Mark Shirar

# Introduction

We shall not cease from exploration And the end of all our exploring Will be to arrive where we started And know the place for the first time.

—T. S. Eliot

My goal in writing *Microsoft Windows Vista Unleashed* is to cover the good, the bad, and, yes, even the ugly of Windows Vista. In particular, I give you complete coverage of the intermediate-to-advanced features of Windows Vista. This means that I bypass basic topics, such as wielding the mouse, in favor of more complex operations, such as working with the Registry, maintaining and troubleshooting your system, networking, and getting around the Internet.

I've tried to keep the chapters focused on the topic at hand and unburdened with longwinded theoretical discussions. However, there are plenty of situations in which you won't be able to unleash the full power of Windows Vista and truly understand what's going on unless you have a solid base on which to stand. In these cases, I'll give you whatever theory and background you need to get up to speed. From there, I'll get right down to brass tacks without any further fuss and bother.

# Who Should Read This Book

All writers write with an audience in mind. Actually, I'm not sure whether that's true for novelists and poets and the like, but it *should* be true for any technical writer who wants to create a useful and comprehensible book. Here are the members of my own imagined audience:

- ► IT professionals—These brave souls must decide whether to move to Vista, work out deployment issues, and support the new Vista desktops. The whole book has information related to your job and Vista.
- ▶ Power users—These elite users get their power via knowledge. With that in mind, this book extends the Windows power user's know-how by presenting an exhaustive account of everything that's new and improved in Windows Vista.
- Business users—If your company is thinking of or has already committed to moving to Vista, you need to know what you, your colleagues, and your staff are getting into. You also want to know what Vista will do to improve your productivity and make your life at the office easier. You learn all of this and more in this book.

- ▶ Road warriors—If you travel for a living, you probably want to know what Vista brings to the remote computing table. Will you be able to synchronize data, connect to the network, and manage power better than before? What other new notebook features can be found in Vista? You'll find out in this book.
- Small business owners—If you run a small or home business, you probably want to know whether Vista will give you a good return on investment. Will it make it easier to set up and maintain a network? Will Vista computers be more stable? Will your employees be able to collaborate easier? The answer turns out to be "Yes" for all of these questions, and I'll show you why.
- ▶ Multimedia users—If you use your computer to listen to music or radio stations, watch TV, work with digital photographs, edit digital movies, or burn CDs and DVDs, you'll be interested to know that Vista has a handful of new features that affect all of these activities.

Also, to keep the chapters uncluttered, I've made a few assumptions about what you know and what you don't know:

- ► I assume that you have knowledge of rudimentary computer concepts such as files and folders.
- ► I assume that you're familiar with the basic Windows skills: mouse maneuvering, dialog box negotiation, pull-down menu jockeying, and so on.
- ► I assume that you can operate peripherals attached to your computer, such as the keyboard and printer.
- ► I assume that you've used Windows for a while and are comfortable with concepts such as toolbars, scrollbars, and, of course, windows.
- ► I assume that you have a brain that you're willing to use and a good supply of innate curiosity.

# How This Book Is Organized

To help you find the information you need, this book is divided into seven parts that group related tasks. The next few sections offer a summary of each part.

# Part I: Unleashing Day-to-Day Windows Vista

Part I takes your basic, workaday Windows chores and reveals their inner mysteries, allowing you to become more productive. After an initial chapter on what's new in Vista, topics include the myriad ways to get Windows Vista off the ground (Chapter 2), how to use Windows Vista to work with files and folders (Chapter 3), getting the most out of file types (Chapter 4), installing and running applications (Chapter 5), working with user accounts (Chapter 6), dealing with digital media (Chapter 7), using Contacts, Calendar, and faxing (Chapter 8), and Vista's mobile computing tools (Chapter 9).

# Part II: Unleashing Essential Windows Vista Power Tools

The chapters in Part II get your advanced Windows Vista education off to a flying start by covering the ins and outs of four important Vista power tools: Control Panel and group policies (Chapter 10), the Registry (Chapter 11), and the Windows Script Host (Chapter 12).

# Part III: Unleashing Windows Vista Customization and Optimization

In Part III, you dive into the deep end of advanced Windows work: customizing the interface (Chapter 13), performance tuning (Chapter 14), maintaining Windows Vista (Chapter 15), troubleshooting problems (Chapter 16), and working with devices (Chapter 17).

# Part IV: Unleashing Windows Vista for the Internet

Part IV shows you how to work with Windows Vista's Internet features. You learn how to get the most out of a number of Internet services, including the Web (Chapter 18), email (Chapter 19), and newsgroups (Chapter 20). I close this part with an extensive look at the Internet security and privacy feature that come with Windows Vista (Chapter 21).

# Part V: Unleashing Windows Vista Networking

To close out the main part of this book, Part V takes an in-depth look at Windows Vista's networking features. You learn how to set up a small network (Chapter 22), how to access and use that network (Chapter 23), and how to access your network from remote locations (Chapter 24).

# Part VI: Appendixes

To further your Windows Vista education, Part VI presents a few appendixes that contain extra goodies. You'll find complete list of Windows Vista shortcut keys (Appendix A), a detailed look at using the Windows Vista command prompt (Appendix B), and a batch file primer (Appendix C).

# What's New in the Second Edition

*Microsoft Windows Vista Unleashed 2E* includes coverage of the new features that are part of Windows Vista Service Pack 1 (SP1). Most of those features are under-the-hood tweaks that improve Vista's performance, reliability, security, application compatibility, and driver support. I'll talk about those where appropriate, and of course I'll also talk about any changes that SP1 makes to the Vista interface. (For example, in Chapter 15, "Maintaining Your Windows Vista System," I talk about the new Disk Defragmenter feature that enables you to select which disks get defragmented.)

# **Conventions Used in This Book**

To make your life easier, this book includes various features and conventions that help you get the most out of this book and Windows Vista itself:

| Steps                             | Throughout the book, I've broken many Windows Vista tasks into easy-to-follow step-by-step procedures.                                                                                                    |
|-----------------------------------|----------------------------------------------------------------------------------------------------|
| Things you type                   | Whenever I suggest that you type something, what you type appears in a <b>bold monospace</b> font.                                                                                                    |
| Filenames, folder names, and code | These things appear in a monospace font.                                                                                                    |
| Commands                          | Commands and their syntax use the monospace<br>font as well. Command placeholders (which<br>stand for what you actually type) appear in an<br><i>italic monospace</i> font.                                                                                                    |
| Pull-down menu commands           | I use the following style for all application menu<br>commands: <i>Menu, Command</i> , where <i>Menu</i> is the<br>name of the menu that you pull down and<br><i>Command</i> is the name of the command you<br>select. Here's an example: File, Open. This<br>means that you pull down the File menu and<br>select the Open command.                    |
| Code continuation character       | When a line of code is too long to fit on only one<br>line of this book, it is broken at a convenient<br>place and continued to the next line. The continu-<br>ation of the line is preceded by a code continua-<br>tion character ( $\leftarrow$ ). You should type a line of code<br>that has this character as one long line without<br>breaking it. |

This book also uses the following boxes to draw your attention to important (or merely interesting) information:

#### NOTE

The Note box presents asides that give you more information about the current topic. These tidbits provide extra insights that give you a better understanding of the task. In many cases, they refer you to other sections of the book for more information.

#### TIP

The Tip box tells you about Windows Vista methods that are easier, faster, or more efficient than the standard methods.

### CAUTION

The all-important Caution box tells you about potential accidents waiting to happen. There are always ways to mess things up when you're working with computers. These boxes help you avoid at least some of the pitfalls.

# CHAPTER 12

# Programming the Windows Script Host

In Appendix C, "Automating Windows XP with Batch Files," you learn how to tame the command prompt by creating **batch files**—small, executable text files that run one or more commands. You'll see that with a little ingenuity and a dash of guile, it's possible to make batch files perform some interesting and useful tasks. Indeed, for many years, batch files were the only way to automate certain kinds of tasks. Unfortunately, the batch file world is relentlessly command-line–oriented. So, with the exception of being able to launch Windows programs, batch files remain ignorant of the larger Windows universe.

If you're looking to automate a wider variety of tasks in Windows, you need to supplement your batch file knowledge with scripts that can deal with the Registry, shortcuts, files, and network drives, and that can even interact with Windows programs via Automation. The secret to these powerful scripts is the **Windows Script Host** (**WSH**). This chapter introduces you to the Windows Script Host, shows you how to execute scripts, and runs through the various elements in the Windows Script Host object model.

# WSH: Your Host for Today's Script

As you might know, Internet Explorer is really just an empty container application that's designed to host different data formats, including ActiveX controls, various file formats (such as Microsoft Word documents and Microsoft Excel worksheets), and several ActiveX scripting engines. A **scripting engine** is a dynamic link library (DLL) that provides programmatic support for a particular scripting language. Internet Explorer supports two such scripting engines: VBScript (VBScript.dll) and JavaScript

# IN THIS CHAPTER

- WSH: Your Host for Today's Script
- Scripts and Script Execution
- Programming Objects
- Programming the WScript Object
- Programming the WshShell Object
- Programming the WshNetwork
   Object
- Example: Scripting Internet Explorer

(JSscript.dll). This enables web programmers to write small programs—scripts—that interact with the user, control the browser, set cookies, open and close windows, and more. Although these scripting engines don't offer full-blown programmability (you can't compile scripts, for example), they do offer modern programming structures such as loops, conditionals, variables, objects, and more. In other words, they're a huge leap beyond what a mere batch file can do.

The Windows Script Host is also a container application, albeit a scaled-down application in that its only purpose in life is to host scripting engines. Right out of the box, the Windows Script Host supports both the VBScript and JavaScript engines. However, Microsoft designed the Windows Script Host to be a universal host that can support any ActiveX-based scripting engine. Therefore, there are also third-party vendors offering scripting engines for languages such as Perl, Tcl, and Rexx.

The key difference between Internet Explorer's script hosting and the Windows Script Host is the environment in which the scripts run. Internet Explorer scripts are web page–based, so they control and interact with either the web page or the web browser. The Windows Script Host runs scripts within the Windows Vista shell or from the command prompt, so you use these scripts to control various aspects of Windows. Here's a sampling of the things you can do:

- Execute Windows programs
- Create and modify shortcuts
- ► Use Automation to connect and interact with Automation-enabled applications such as Microsoft Word, Outlook, and Internet Explorer
- ▶ Read, add, and delete Registry keys and items
- Access the VBScript and JavaScript object models, which give access to the file system, runtime error messages, and more
- ► Use pop-up dialog boxes to display information to the user, and determine which button the user clicked to dismiss the dialog box
- Read environment variables, which are system values that Vista keeps in memory, such as the folder into which Vista is installed—the %SystemRoot% environment variable—and the name of the computer—the %ComputerName% environment variable
- Deal with network resources, including mapping and unmapping network drives, accessing user data (such as the username and user domain), and connecting and disconnecting network printers

Clearly, we've gone way beyond batch files!

What about speed? After all, you wouldn't want to load something that's the size of Internet Explorer each time you need to run a simple script. That's not a problem because, as I've said, the Windows Script Host does nothing but host scripting engines, so it has much less memory overhead than Internet Explorer. That means that your scripts run quickly. For power users looking for a Windows-based batch language, the Windows Script Host is a welcome tool.

#### NOTE

This chapter does not teach you how to program in either VBScript or JavaScript and, in fact, assumes that you're already proficient in one or both of these languages. If you're looking for a programming tutorial, my VBA for the 2007 Microsoft Office System (Que, 2007) is a good place to start (VBScript is a subset of VBA—Visual Basic for Applications). For JavaScript, try my Special Edition Using JavaScript (Que, 2001).

# **Scripts and Script Execution**

Scripts are simple text files that you create using Notepad or some other text editor. You can use a word processor such as WordPad to create scripts, but you must make sure that you save these files using the program's Text Only document type. For VBScript, a good alternative to Notepad is the editor that comes with either Visual Basic or any program that supports VBA (such as the Office suite). Just remember that VBScript is a subset of VBA (which is, in turn, a subset of Visual Basic), so it does not support all objects and features.

In a web page, you use the <script> tag to specify the scripting language you're using, as in this example:

```
<SCRIPT LANGUAGE="VBScript">
```

With the Windows Script Host, the script file's extension specifies the scripting language:

- ► For VBScript, save your text files using the .vbs extension (which is registered as the following file type: VBScript Script File).
- ► For JavaScript, use the . js extension (which is registered as the following file type: JScript Script File).

As described in the next three sections, you have three ways to run your scripts: by launching the script files directly, by using WSscript.exe, or by using CScript.exe.

# **Running Script Files Directly**

The easiest way to run a script from within Windows is to launch the .vbs or .js file directly. That is, you either double-click the file in Windows Explorer or type the file's path and name in the Run dialog box. Note, however, that this technique does not work at the command prompt. For that, you need to use the CScript program described a bit later.

### **Using WScript for Windows-Based Scripts**

The .vbs and .js file types have an open method that's associated with WScript (WScript.exe), which is the Windows-based front-end for the Windows Script Host. In other words, launching a script file named MyScript.vbs is equivalent to entering the following command in the Run dialog box:

#### wscript myscript.vbs

The WScript host also defines several parameters that you can use to control how the script executes. Here's the full syntax:

```
WSCRIPT filename arguments //B //D //E:engine //H:host //I //Job:xxxx

>//S //T:ss //X
```

| filename   | Specifies the filename, including the path of the script file, if neces-<br>sary.                                                                                           |
|------------|----------------------------------------------------------------------------------------------------|
| arguments  | Specifies optional arguments required by the script. An <b>argument</b> is a data value that the script uses as part of its procedures or calculations.                     |
| / / B      | Runs the script in batch mode, which means script errors and Echo<br>method output lines are suppressed. (I discuss the Echo method<br>later in this chapter.)              |
| / / D      | Enables Active Debugging. If an error occurs, the script is loaded into the Microsoft Script Debugger (if it's -installed) and the offend-<br>ing statement is highlighted. |
| //E:engine | Executes the script using the specified scripting <i>engine</i> , which is the scripting language to use when running the script.                                           |
| //H:host   | Specifies the default scripting host. For <i>host</i> , use either CScript or WScript.                                                                                      |
| //I        | Runs the script in interactive mode, which displays script errors and Echo method output lines.                                                                             |
| //Job:xxxx | In a script file that contains multiple jobs, executes only the job with id attribute equal to xxxx.                                                                        |
| //S        | Saves the specified WScript arguments as the default for the current user; uses the following Registry key to save the settings:                                            |
|            | HKCU\Software\Microsoft\Windows Script Host\Settings                                                                                                    |
| //TT:ss    | Specifies the maximum time in seconds (ss) that the script can run before it shuts down automatically.                                                                      |
| //X        | Executes the entire script in the Microsoft Script Debugger (if it's installed).                                                                                            |

For example, the following command runs MyScript.vbs in batch mode with a 60-second maximum execution time:

```
wscript myscript.vbs //B //TT:60
```

#### **Creating Script Jobs**

A script **job** is a section of code that performs a specific task or set of tasks. Most script files contain a single job. However, it's possible to create a script file with multiple jobs. To do this, first surround the code for each job with the <script> and </script> tags, and then surround those with the <job> and </job> tags. In the <job> tag, include the id attribute and set it to a unique value that identifies the job. Finally, surround all the jobs with the <package> and </package> tags. Here's an example:

```
<package>
<job id="A">
<script language="VBScript">
    WScript.Echo "This is Job A."
</script>
</job>
<job id="B">
<script language="VBScript">
    WScript.Echo "This is Job B."
</script>
</job>
</package>
```

Save the file using the .wsf (Windows Script File) extension.

#### NOTE

If you write a lot of scripts, the Microsoft Script Debugger is an excellent programming tool. If there's a problem with a script, the debugger can help you pinpoint its location. For example, the debugger enables you to step through the script's execution one statement at a time. If you don't have the Microsoft Script Debugger, you can download a copy from msdn.microsoft.com/scripting.

### **Using CScript for Command-Line Scripts**

The Windows Script Host has a second host front-end application called CScript (CScript.exe), which enables you to run scripts from the command line. In its simplest form, you launch CScript and use the name of the script file (and its path, if required) as a parameter, as in this example:

cscript myscript.vbs

The Windows Script Host displays the following banner and then executes the script:

Microsoft (R) Windows Script Host Version 5.7 for Windows Copyright Microsoft Corporation. All rights reserved.

As with WScript, the CScript host has an extensive set of parameters you can specify:

```
CSCRIPT filename arguments //B //D //E:engine //H:host //I //Job:xxxx

→//S //T:ss //X //U //LOGO //NOLOGO
```

This syntax is almost identical to that of WScript, but adds the following three parameters:

| //L0G0   | Displays the Windows Script Host banner at startup        |
|----------|-----------------------------------------------------------|
| //NOLOGO | Hides the Windows Script Host banner at startup           |
| //U      | Uses Unicode for redirected input/output from the console |

### Script Properties and .wsh Files

In the last two sections, you saw that the WScript and CScript hosts have a number of parameters you can specify when you execute a script. It's also possible to set some of these options by using the properties associated with each script file. To see these properties, right-click a script file and then click Properties. In the properties sheet that appears, display the Script tab, shown in Figure 12.1. You have two options:

- Stop Script After Specified Number of Seconds—If you activate this check box, Windows shuts down the script after it has run for the number of seconds specified in the associated spin box. This is useful for scripts that might hang during execution. For example, a script that attempts to enumerate all the mapped network drives at startup might hang if the network is unavailable.
- Display Logo When Script Executed in Command Console—As you saw in the previous section, the CScript host displays some banner text when you run a script at the command prompt. If you deactivate this check box, the Windows Script Host suppresses this banner (unless you use the //LOGO parameter).

When you make changes to these properties, the Windows Script Host saves your settings in a new file that has the same name as the script file, except with the .wsh (Windows Script Host Settings) extension. For example, if the script file is MyScript.vbs, the settings are stored in MyScript.wsh. These .wsh files are text files organized into sections, much like .ini files. Here's an example:

```
[ScriptFile]
Path=C:\Users\Paul\Documents\Scripts\Popup1.vbs
[Options]
Timeout=0
DisplayLogo=1
```

| S Popup1 Properties                                  |
|------------------------------------------------------|
| General Script Security Details Previous Versions    |
| Stop script after specified number of seconds:       |
| 1 seconds                                            |
| Display logo when script executed in command console |
|                                                      |
|                                                      |
|                                                      |
|                                                      |
|                                                      |
|                                                      |
| React to Defaulte                                    |
| hese to berauts                                      |
|                                                      |
|                                                      |
|                                                      |
| OK Cancel Apply                                      |

FIGURE 12.1 In a script file's properties sheet, use the Script tab to set some default options for the script.

To use these settings when running the script, use either WScript or CScript and specify the name of the .wsh file:

wscript myscript.wsh

#### NOTE

Rather than setting properties for individual scripts, you might prefer to set global properties that apply to the WScript host itself. Those global settings then apply to every script that runs using the WScript host. To do this, run WScript.exe without any parameters. This displays the properties sheet for WScript, which contains only the Script tab shown in Figure 12.1. The settings you choose in the properties sheet are stored in the following Registry key:

HKLM\Software\Microsoft\Windows Script Host\Settings

# **Programming Objects**

Although this chapter isn't a programming primer per se, I'd like to take some time now to run through a few quick notes about programming objects. This will serve you well throughout the rest of the chapter as I take you on a tour of the Windows Script Host object model.

The dictionary definition of an object is "anything perceptible by one or more of the senses, especially something that can be seen and felt." In scripting, an **object** is an application element that exposes an interface to the programmer, who can then perform the programming equivalent of seeing and feeling:

- ▶ You can make changes to the object's *properties* (this is the seeing part).
- ▶ You can make the object perform a task by activating a *method* associated with the object (this is the feeling part).

# Working with Object Properties

Every programmable object has a defining set of characteristics. These characteristics are the object's **properties**, and they control the appearance and position of the object. For example, the WScript object (the top-level Windows Script Host object) has an Interactive property that determines whether the script runs in interactive mode or batch mode.

When you refer to a property, you use the following syntax:

#### Object.Property

Object The name of the object Property The name of the property with which you want to work

For example, the following expression refers to the Interactive property of the WScript object:

WScript.Interactive

#### Setting the Value of a Property

To set a property to a certain value, you use the following syntax:

Object.Property = value

Here, *value* is an expression that specifies the value to which you want to set the property. As such, it can be any of the scripting language's recognized data types, which usually include the following:

- A numeric value
- A string value, enclosed in double quotation marks (such as "My Script Application")
- ► A logical value (in VBScript: True or False; in JavaScript: true or false)

For example, the following VBScript statement tells the Windows Script Host to run the script using interactive mode:

WScript.Interactive = True

#### **Returning the Value of a Property**

Sometimes you need to know the current setting of a property before changing the property or performing some other action. You can find out the current value of a property by using the following syntax:

```
variable = Object.Property
```

Here, *variable* is a variable name or another property. For example, the following statement stores the current script mode (batch or interactive) in a variable named currentMode:

```
currentMode = WScript.Interactive
```

## Working with Object Methods

An object's properties describe what the object is, whereas its **methods** describe what the object *does*. For example, the WScript object has a Quit method that enables you to stop the execution of a script.

How you refer to a method depends on whether the method requires any arguments. If it doesn't, the syntax is similar to that of properties:

Object.Method

| Object | The name of the object                 |
|--------|----------------------------------------|
| Method | The name of the method you want to run |

For example, the following statement shuts down a script:

WScript.Quit

If the method requires arguments, you use the following syntax:

Object.Method(Argument1, Argument2, ...)

#### NOTE

In VBScript, the parentheses around the argument list are necessary only if you'll be storing the result of the method in a variable or object property. In JavaScript, the parentheses are always required.

For example, the WshShell object has a RegWrite method that you use to write a key or value to the Registry. (I discuss this object and method in detail later in this chapter; see "Working with Registry Entries.") Here's the syntax:

WshShell.RegWrite strName, anyValue[, strType]

| strName  | The name of the Registry key or value                     |
|----------|-----------------------------------------------------------|
| anyValue | The value to write, if <i>strName</i> is a Registry value |
| strType  | The data type of the value                                |

#### **Argument Naming Conventions**

When presenting method arguments in this chapter, I'll follow Microsoft's naming conventions, including the use of the following prefixes for the argument names:

| Prefix | Data Type       |
|--------|-----------------|
| any    | Any type        |
| b      | Boolean         |
| int    | Integer         |
| nat    | Natural numbers |
| obj    | Object          |
| str    | String          |

For many object methods, not all the arguments are required. In the RegWrite method, for example, the *strName* and *anyValue* arguments are required, but the *strType* argument is not. Throughout this chapter, I differentiate between required and optional arguments by surrounding the optional arguments with square brackets—for example, [*strType*].

For example, the following statement creates a new value named Test and sets it equal to Foo:

```
WshShell.RegWrite "HKCU\Software\Microsoft\Windows Script Host\Test",
➡"Foo", "REG_SZ"
```

### Assigning an Object to a Variable

If you're using JavaScript, you assign an object to a variable using a standard variable assignment:

var variableName = ObjectName

| variableName | The name of the variable                      |
|--------------|-----------------------------------------------|
| ObjectName   | The object you want to assign to the variable |

In VBScript, you assign an object to a variable by using the Set statement. Set has the following syntax:

Set variableName = ObjectName

| variableName | The name of the variable                      |
|--------------|-----------------------------------------------|
| ObjectName   | The object you want to assign to the variable |

You'll see later on that you must often use Automation to access external objects. For example, if you want to work with files and folders in your script, you must access the scripting engine object named FileSystemObject. To get this access, you use the CreateObject method and store the resulting object in a variable, like so:

```
Set fs = CreateObject("Scripting.FileSystemObject")
```

# Working with Object Collections

A **collection** is a set of similar objects. For example, WScript.Arguments is the set of all the arguments specified on the script's command line. Collections are objects, too, so they have their own properties and methods, and you can use these properties and methods to manipulate one or more objects in the collection.

The members of a collection are **elements**. You can refer to individual elements by using an **index**. For example, the following statement refers to the first command-line argument (collection indexes always begin at 0):

WScript.Arguments(0)

If you don't specify an element, the Windows Script Host assumes that you want to work with the entire collection.

#### VBScript: Using For Each...Next Loops for Collections

As you might know, VBScript provides the For...Next loop that enables you to cycle through a chunk of code a specified number of times. For example, the following code loops 10 times:

```
For counter = 1 To 10
Code entered here is repeated 10 times
Next counter
```

A useful variation on this theme is the For Each...Next loop, which operates on a collection of objects. You don't need a loop counter because VBScript loops through the individual elements in the collection and performs on each element whatever operations are inside the loop. Here's the structure of the basic For Each...Next loop:

```
For Each element In collection
[statements]
Next
```

| element    | A variable used to hold the name of each element in the collection |
|------------|--------------------------------------------------------------------|
| collection | The name of the collection                                         |
| statements | The statements to execute for each element in the collection       |

The following code loops through all the arguments specified on the script's command line and displays each one:

```
For Each arg In WScript.Arguments
WScript.Echo arg
Next
```

#### JavaScript: Using Enumerators and for Loops for Collections

To iterate through a collection in JavaScript, you must do two things: create a new Enumerator object and use a for loop to cycle through the enumerated collection.

To create a new Enumerator object, use the new keyword to set up an object variable (where *collection* is the name of the collection you want to work with):

```
var enum = new Enumerator(collection)
Then set up a special for loop:
for (; !enumerator.atEnd(); enumerator.moveNext())
{
   [statements];
}
enumerator The Enumerator object you created
   statements The statements to execute for each element in the collection
```

The Enumerator object's moveNext method runs through the elements in the collection, whereas the atEnd method shuts down the loop after the last item has been processed. The following code loops through all the arguments specified on the script's command line and displays each one:

```
var args = new Enumerator(WScript.Arguments);
for (; !args.atEnd(); args.moveNext())
{
    WScript.Echo(args.item());
}
```

# Programming the WScript Object

The WScript object represents the Windows Script Host applications (WScript.exe and CScript.exe). You use this object to get and set certain properties of the scripting host, as well as to access two other objects: WshArguments (the WScript object's Arguments prop-

erty) and WshScriptEngine (accessed via the WScript object's GetScriptEngine method). WScript also contains the powerful CreateObject and GetObject methods, which enable you to work with Automation-enabled applications.

## **Displaying Text to the User**

The WScript object method that you'll use most often is the Echo method, which displays text to the user. Here's the syntax:

```
WScript.Echo [Argument1, Argument2,...]
```

Here, Argument1, Argument2, and so on, are any number of text or numeric values that represent the information you want to display to the user. In the Windows-based host (WScript.exe), the information displays in a dialog box; in the command-line host (CScript.exe), the information displays at the command prompt (much like the command-line ECHO utility).

# **Shutting Down a Script**

You use the WScript object's Quit method to shut down the script. You can also use Quit to have your script return an error code by using the following syntax:

WScript.Quit [intErrorCode]

*intErrorCode* An integer value that represents the error code you want to return

You could then call the script from a batch file and use the ERRORLEVEL environment variable to deal with the return code in some way. (See Appendix C for more information on ERRORLEVEL.)

# Scripting and Automation

Applications such as Internet Explorer and Word come with (or **expose**, in the jargon) a set of objects that define various aspects of the program. For example, Internet Explorer has an Application object that represents the program as a whole. Similarly, Word has a Document object that represents a Word document. By using the properties and methods that come with these objects, it's possible to programmatically query and manipulate the applications. With Internet Explorer, for example, you can use the Application object's Navigate method to send the browser to a specified web page. With Word, you can read a Document object's Saved property to see whether the document has unsaved changes.

This is powerful stuff, but how do you get at the objects that these applications expose? You do that by using a technology called **Automation**. Applications that support Automation implement object libraries that expose the application's native objects to Automation-aware programming languages. Such applications are **Automation servers**, and the applications that manipulate the server's objects are **Automation controllers**. The Windows Script Host is an Automation controller that enables you to write script code to control any server's objects. This means that you can use an application's exposed objects more or less as you use the Windows Script Host objects. With just a minimum of preparation, your script code can refer to and work with the Internet Explorer Application object, or the Microsoft Word Document object, or any of the hundreds of other objects exposed by the applications on your system. (Note, however, that not all applications expose objects. Windows Mail and most of the built-in Windows Vista programs—such as WordPad and Paint—do not expose objects.)

#### Creating an Automation Object with the CreateObject Method

The WScript object's CreateObject method creates an Automation object (specifically, what programmers call an **instance** of the object). Here's the syntax:

WScript.CreateObject(strProgID)

| strProgID | A string that specifies the Automation server application<br>and the type of object to create. This string is a <b>program-</b><br><b>matic identifier</b> , which is a label that uniquely specifies an<br>application and one of its objects. The programmatic identi-<br>fier always takes the following form:<br>AppName_ObjectType |
|-----------|----------------------------------------------------------------------------------------------------|
|           | Here, <i>AppName</i> is the Automation name of the application<br>and <i>ObjectType</i> is the object class type (as defined in the<br>Registry's HKEY_CLASSES_ROOT key). For example, here's<br>the programmatic ID for Word:                                                                                                    |

Word.Application

Note that you normally use CreateObject within a Set statement, and that the function serves to create a new instance of the specified Automation object. For example, you could use the following statement to create a new instance of Word's Application object:

```
Set objWord = CreateObject("Word.Application")
```

You need to do nothing else to use the Automation object. With your variable declared and an instance of the object created, you can use that object's properties and methods directly. Listing 12.1 shows a VBScript example (you must have Word installed for this to work).

LISTING 12.1 A VBScript Example That Creates and Manipulates a Word Application Object

```
' Create the Word Application object
'
Set objWord = WScript.CreateObject("Word.Application")
' Create a new document
objWord.Documents.Add
'
' Add some text
'
objWord.ActiveDocument.Paragraphs(1).Range.InsertBefore "Automation test."
' Save the document
'
objWord.ActiveDocument.Save
'
' We're done, so quit Word
'
objWord.Quit
```

This script creates and saves a new Word document by working with Word's Application object via Automation. The script begins by using the CreateObject method to create a new Word Application object, and the object is stored in the objWord variable. From there, you can wield the objWord variable just as though it were the Word Application object.

For example, the objWord.Documents.Add statement uses the Documents collection's Add method to create a new Word document, and the InsertBefore method adds some text to the document. The Save method then displays the Save As dialog box so that you can save the new file. With the Word-related chores complete, the Application object's Quit method runs to shut down Word. For comparison, Listing 12.2 shows a JavaScript procedure that performs the same tasks.

LISTING 12.2 A JavaScript Example That Creates and Manipulates a Word Application Object

```
// Create the Word Application object
11
var objWord = WScript.CreateObject("Word.Application");
11
// Create a new document
11
objWord.Documents.Add();
11
// Add some text
11
objWord.ActiveDocument.Paragraphs(1).Range.InsertBefore("Automation test.");
11
// Save the document
11
objWord.ActiveDocument.Save();
11
// We're done, so guit Word
11
objWord.Quit();
```

#### **Making The Automation Server Visible**

The CreateObject method loads the object, but doesn't display the Automation server unless user interaction is required. For example, you see Word's Save As dialog box when you run the Save method on a new document (as in Listings 12.1 and 12.2). Not seeing the Automation server is the desired behavior in most Automation situations. However, if you *do* want to see what the Automation server is up to, set the Application object's Visible property to True, as in this example:

objWord.Visible = True

#### Working with an Existing Object Using the GetObject Method

If you know that the object you want to work with already exists or is already open, the CreateObject method isn't the best choice. In the example in the previous section, if Word is already running, the code will start a second copy of Word, which is a waste of resources. For these situations, it's better to work directly with the existing object. To do that, use the GetObject method:

WScript.GetObject(strPathname, [strProgID])

strPathname

The pathname (drive, folder, and filename) of the file you want to work with (or the file that contains the object you want to work with). If you omit this argument, you have to specify the *strProgID* argument.

strProgIDThe programmatic identifier that specifies the Automationserver application and the type of object to work with (thatis, the AppName.ObjectType class syntax).

Listing 12.3 shows a VBScript procedure that puts the GetObject method to work.

LISTING 12.3 A VBScript Example That Uses the GetObject Method to Work with an Existing Instance of a Word Document Object

```
' Get the Word Document object
'
Set objDoc = WScript.GetObject("C:\GetObject.doc", "Word.Document")
' Get the word count
'
WScript.Echo objDoc.Name & " has " & objDoc.Words.Count & " words."
'
' We're done, so quit Word
'
objDoc.Application.Quit
```

The GetObject method assigns the Word Document object named GetObject.doc to the objDoc variable. After you've set up this reference, you can use the object's properties and methods directly. For example, the Echo method uses objDoc.Name to return the filename and objDoc.Words.Count to determine the number of words in the document.

Note that although you're working with a Document object, you still have access to Word's Application object. That's because most objects have an Application property that refers to the Application object. In the script in Listing 12.3, for example, the following statement uses the Application property to quit Word:

objDoc.Application.Quit

#### Exposing VBScript and JavaScript Objects

One of the most powerful uses for scripted Automation is accessing the object models exposed by the VBScript and JavaScript engines. These models expose a number of objects, including the local file system. This enables you to create scripts that work with files, folders, and disk drives, read and write text files, and more. You use the following syntax to refer to these objects:

Scripting.ObjectType

Scripting is the Automation name of the scripting engine, and ObjectType is the class type of the object.

#### NOTE

This section just gives you a brief explanation of the objects associated with the VBScript and JavaScript engines. For the complete list of object properties and methods, please see the following site: msdn.microsoft.com/scripting.

#### Programming the FileSystemObject

FileSystemObject is the top-level file system object. For all your file system scripts, you begin by creating a new instance of FileSystemObject:

In VBScript:

Set fs = WScript.CreateObject("Scripting.FileSystemObject")

In JavaScript:

var fs = WScript.CreateObject("Scripting.FileSystemObject");

Here's a summary of the file system objects you can access via Automation and the toplevel FileSystemObject:

Drive—This object enables you to access the properties of a specified disk drive or UNC network path. To reference a Drive object, use either the Drives collection (discussed next) or the FileSystemObject object's GetDrive method. For example, the following VBScript statement references drive C:

```
Set objFS = WScript.CreateObject("Scripting.FileSystemObject")
Set objDrive = objFS.GetDrive("C:")
```

Drives—This object is the collection of all available drives. To reference this collection, use the FileSystemObject object's Drives property:

```
Set objFS = WScript.CreateObject("Scripting.FileSystemObject")
Set objDrives = objFS.Drives
```

Folder—This object enables you to access the properties of a specified folder. To reference a Folder object, use either the Folders collection (discussed next) or the FileSystemObject object's GetFolder method:

```
Set objFS = WScript.CreateObject("Scripting.FileSystemObject")
Set objFolder = objFS.GetFolder("C:\My Documents")
```

Folders—This object is the collection of subfolders within a specified folder. To reference this collection, use the Folder object's Subfolders property:

```
Set objFS = WScript.CreateObject("Scripting.FileSystemObject")
Set objFolder = objFS.GetFolder("C:\Windows")
Set objSubfolders = objFolder.Subfolders
```

File—This object enables you to access the properties of a specified file. To reference a File object, use either the Files collection (discussed next) or the FileSystemObject object's GetFile method:

```
Set objFS = WScript.CreateObject("Scripting.FileSystemObject")
Set objFile = objFS.GetFile("c:\autoexec.bat")
```

► Files—This object is the collection of files within a specified folder. To reference this collection, use the Folder object's Files property:

```
Set objFS = WScript.CreateObject("Scripting.FileSystemObject")
Set objFolder = objFS.GetFolder("C:\Windows")
Set objFiles = objFolder.Files
```

TextStream—This object enables you to use sequential access to work with a text file. To open a text file, use the FileSystemObject object's OpenTextFile method:

```
Set objFS = WScript.CreateObject("Scripting.FileSystemObject")
Set objTS= objFS.OpenTextFile("C:\Boot.ini")
```

Alternatively, you can create a new text file by using the FileSystemObject object's CreateTextFile method:

```
Set objFS = WScript.CreateObject("Scripting.FileSystemObject")
Set objTS= objFS.CreateTextFile("C:\Boot.ini")
```

Either way, you end up with a TextStream object, which has various methods for reading data from the file and writing data to the file. For example, the following script reads and displays the text from C:\Boot.ini:

```
Set objFS = WScript.CreateObject("Scripting.FileSystemObject")
Set objTS = objFS.OpenTextFile("C:\Boot.ini")
strContents = objTS.ReadAll
WScript.Echo strContents
objTS.Close
```

# Programming the WshShell Object

WshShell is a generic name for a powerful object that enables you to query and interact with various aspects of the Windows shell. You can display information to the user, run applications, create shortcuts, work with the Registry, and control Windows' environment variables. The next few sections discuss each of those useful tasks.

## Referencing the WshShell Object

WshShell refers to the Shell object exposed via the Automation interface of WScript. Therefore, you must use CreateObject to return this object:

```
Set objWshShell = WScript.CreateObject("WScript.Shell")
```

From here, you can use the objWshShell variable to access the object's properties and methods.

### **Displaying Information to the User**

You saw earlier that the WScript object's Echo method is useful for displaying simple text messages to the user. You can gain more control over the displayed message by using the WshShell object's Popup method. This method is similar to the MsgBox function used in Visual Basic and VBA in that it enables you to control both the dialog box title and the buttons displayed, as well as to determine which of those buttons the user pressed. Here's the syntax:

WshShell.Popup(strText, [nSecondsToWait], [strTitle], [intType])

| WshShell       | The WshShell object.                                                                                                    |
|----------------|----------------------------------------------------------------------------------------------------|
| strText        | The message you want to display in the dialog box. You can enter a string up to 1,024 characters long.                                                           |
| nSecondsToWait | The maximum number of seconds the dialog box will be displayed.                                                                                                  |
| strTitle       | The text that appears in the dialog box title bar. If you omit this value, Windows Script Host appears in the title bar.                                         |
| intType        | A number or constant that specifies, among other things,<br>the command buttons that appear in the dialog box (see<br>the next section). The default value is 0. |

For example, the following statements display the dialog box shown in Figure 12.2:

```
Set objWshShell = WScript.CreateObject("WScript.Shell")
objWshShell.Popup "Couldn't find Memo.doc!", , "Warning"
```

#### TIP

For long messages, VBScript wraps the text inside the dialog box. If you prefer to create your own line breaks, use VBScript's Chr function and the carriage return character (ASCII 13) between each line: WshShell.Popup "First line" & Chr(13) & "Second line"

For JavaScript, use \n instead:

WshShell.Popup("First line" + "\n" + "Second line");

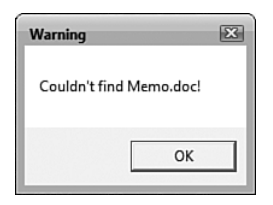

FIGURE 12.2 A simple message dialog box produced by the Popup method.

#### Setting the Style of the Message

The default Popup dialog box displays only an OK button. You can include other buttons and icons in the dialog box by using different values for the *intType* parameter. Table 12.1 lists the available options.

| VBScript Constant  | Value | Description                                                                                 |
|--------------------|-------|---------------------------------------------------------------------------------------------|
| Buttons            |       |                                                                                             |
| vbOKOnly           | 0     | Displays only an OK button. This is the default.                                            |
| vbOKCancel         | 1     | Displays the OK and Cancel buttons.                                                         |
| vbAbortRetryIgnore | 2     | Displays the Abort, Retry, and Ignore buttons.                                              |
| vbYesNoCancel      | 3     | Displays the Yes, No, and Cancel buttons.                                                   |
| vbYesNo            | 4     | Displays the Yes and No buttons.                                                            |
| vbRetryCancel      | 5     | Displays the Retry and Cancel buttons.                                                      |
| Icons              |       |                                                                                             |
| vbCritical         | 16    | Displays the Critical Message icon.                                                         |
| vbQuestion         | 32    | Displays the Warning Query icon.                                                            |
| vbExclamation      | 48    | Displays the Warning Message icon.                                                          |
| vbInformation      | 64    | Displays the Information Message icon.                                                      |
| Default Buttons    |       |                                                                                             |
| vbDefaultButton1   | 0     | The first button is the default (that is, the button selected when the user presses Enter). |
| vbDefaultButton2   | 256   | The second button is the default.                                                           |
| vbDefaultButton3   | 512   | The third button is the default.                                                            |

TABLE 12.1 The Popup Method's *intType* Parameter Options

You derive the *intType* argument in one of two ways:

- By adding the values for each option
- ▶ By using the VBScript constants separated by plus signs (+)

The script in Listing 12.4 shows an example and Figure 12.3 shows the resulting dialog box.

LISTING 12.4 A VBScript Example That Uses the Popup Method to Display the Dialog Box Shown in Figure 12.3

```
' First, set up the message
'
strText = "Are you sure you want to copy" & Chr(13)
strText = strText & "the selected files to drive A?"
strTitle = "Copy Files"
intType = vbYesNoCancel + vbQuestion + vbDefaultButton2
'
' Now display it
'
Set objWshShell = WScript.CreateObject("WScript.Shell")
intResult = objWshShell.Popup(strText, ,strTitle, intType)
```

| Copy Files                                                      | ×      |
|-----------------------------------------------------------------|--------|
| Are you sure you want to copy<br>the selected files to drive A? |        |
| Yes No                                                          | Cancel |

FIGURE 12.3 The dialog box that's displayed when you run the script.

Here, three variables—strText, strTitle, and intType—store the values for the Popup method's *strText*, *strTitle*, and *intType* arguments, respectively. In particular, the following statement derives the *intType* argument:

intType = vbYesNoCancel + vbQuestion + vbDefaultButton2

You also could derive the *intType* argument by adding up the values that these constants represent (3, 32, and 256, respectively), but the script becomes less readable that way.

#### Getting Return Values from the Message Dialog Box

A dialog box that displays only an OK button is straightforward. The user either clicks OK or presses Enter to remove the dialog from the screen. The multibutton styles are a little different, however; the user has a choice of buttons to select, and your script should have a way to find out which button the user chose, which enables it to decide what to do next, based on the user's selection. You do this by storing the Popup method's return value in a variable. Table 12.2 lists the seven possible return values.

| VBScript Constant | Value | Button Selected |  |
|-------------------|-------|-----------------|--|
| vb0K              | 1     | ОК              |  |
| vbCancel          | 2     | Cancel          |  |
| vbAbort           | 3     | Abort           |  |
| vbRetry           | 4     | Retry           |  |
| vbIgnore          | 5     | Ignore          |  |
| vbYes             | 6     | Yes             |  |
| vbNo              | 7     | No              |  |

TABLE 12.2 The Popup Method's Return Values

To process the return value, you can use an If...Then...Else or Select Case structure to test for the appropriate values. For example, the script shown earlier used a variable called intResult to store the return value of the Popup method. Listing 12.5 shows a revised version of the script that uses a VBScript Select Case statement to test for the three possible return values.

LISTING 12.5 A Script That Uses a Select Case Statement to Process the Popup Method's Return Value

```
' First, set up the message
strText = "Are you sure you want to copy" & Chr(13)
strText = strText & "the selected files to drive A?"
strTitle = "Copy Files"
intType = vbYesNoCancel + vbQuestion + vbDefaultButton2
' Now display it
Set objWshShell = WScript.CreateObject("WScript.Shell")
intResult = objWshShell.Popup(strText, ,strTitle, intType)
' Process the result
Select Case intResult
    Case vbYes
        WScript.Echo "You clicked ""Yes""!"
    Case vbNo
        WScript.Echo "You clicked ""No""!"
    Case vbCancel
        WScript.Echo "You clicked ""Cancel""!"
End Select
```

### **Running Applications**

When you need your script to launch another application, use the Run method:

WshShell.Run strCommand, [intWindowStyle], [bWaitOnReturn]

| WshShell       | The WshShell object.                                                                                                    |                                                                                                    |
|----------------|----------------------------------------------------------------------------------------------------|----------------------------------------------------------------------------------------------------|
| strCommand     | The name of the fil<br>file is in the Window<br>and folder to make                                                                                                    | e that starts the application. Unless the<br>ws folder, you should include the drive<br>sure that the script can find the file. |
| intWindowStyle | A constant or number that specifies how the application window will appear:                                                                                                    |                                                                                                    |
|                | intWindowStyle                                                                                                    | Window Appearance                                                                                                    |
|                | 0                                                                                                    | Hidden                                                                                                    |
|                | 1                                                                                                    | Normal size with focus                                                                                                    |
|                | 2                                                                                                    | Minimized with focus (this is the default)                                                                                      |
|                | 3                                                                                                    | Maximized with focus                                                                                                    |
|                | 4                                                                                                    | Normal without focus                                                                                                    |
|                | 6                                                                                                    | Minimized without focus                                                                                                    |
| bWaitOnReturn  | A logical value that determines whether the application<br>runs asynchronously. If this value is True, the script halts<br>execution until the user exits the launched application; if<br>this value is False, the script continues running after it has<br>launched the application. |                                                                                                    |

Here's an example:

```
Set objWshShell = WScript.CreateObject("WScript.Shell")
objWshShell.Run "Control.exe Inetcpl.cpl", 1, True
```

This Run method launches Control Panel's Internet Properties dialog box.

#### NOTE

To learn more about launching individual Control Panel icons using Control.exe, refer to "Operating Control Panel" in Chapter 10, "Using Control Panel and Group Policies."

### **Working with Shortcuts**

The Windows Script Host enables your scripts to create and modify shortcut files. When writing scripts for other users, you might want to take advantage of this capability to display shortcuts for new network shares, Internet sites, instruction files, and so on.

#### **Creating a Shortcut**

To create a shortcut, use the CreateShortcut method:

WshShell.CreateShortcut(strPathname)

| WshShell    | The WshShell object.                                                  |
|-------------|-----------------------------------------------------------------------|
| strPathname | The full path and filename of the shortcut file you want to create.   |
|             | Use the .1nk extension for a file system (program, document, folder,  |
|             | and so on) shortcut; use the .url extension for an Internet shortcut. |

The following example creates and saves a shortcut on a user's desktop:

```
Set WshShell = objWScript.CreateObject("WScript.Shell")
Set objShortcut = objWshShell.CreateShortcut("C:\Users\
Paul\Desktop\test.lnk")
objShortcut.Save
```

#### Programming the WshShortcut Object

The CreateShortcut method returns a WshShortcut object. You can use this object to manipulate various properties and methods associated with shortcut files.

This object contains the following properties:

Arguments—Returns or sets a string that specifies the arguments used when launching the shortcut. For example, suppose that the shortcut's target is the following:

C:\Windows\Notepad.exe C:\Boot.ini

In other words, this shortcut launches Notepad and loads the Boot.ini file. In this case, the Arguments property would return the following string:

C:\Boot.ini

- ▶ Description—Returns or sets a string description of the shortcut.
- ► FullName—Returns the full path and filename of the shortcut's target. This will be the same as the *strPathname* value used in the CreateShortcut method.
- Hotkey—Returns or sets the hotkey associated with the shortcut. To set this value, use the following syntax:

WshShortcut.Hotkey = strHotKey

| WshShortcut | The WshShortcut object.                                                   |
|-------------|---------------------------------------------------------------------------|
| strHotKey   | A string value of the form <i>Modifier+Keyname</i> ,                      |
|             | where Modifier is any combination of Alt, Ctrl,                           |
|             | and Shift, and $\ensuremath{\textit{Keyname}}$ is one of A through Z or 0 |
|             | through 12.                                                               |

For example, the following statement sets the hotkey to Ctrl+Alt+7:

```
objShortcut.Hotkey = "Ctrl+Alt+7"
```

IconLocation—Returns or sets the icon used to display the shortcut. To set this value, use the following syntax:

WshShortcut.IconLocation = strIconLocation

| WshShortcut     | The WshShortcut object.                           |
|-----------------|---------------------------------------------------|
| strIconLocation | A string value of the form Path, Index, where     |
|                 | Path is the full pathname of the icon file and    |
|                 | Index is the position of the icon within the file |
|                 | (where the first icon is 0).                      |
|                 |                                                   |

Here's an example:

objShortcut.IconLocation = "C:\Windows\System32\Shell32.dll,21"

- ► TargetPath—Returns or sets the path of the shortcut's target.
- WindowStyle—Returns or sets the window style used by the shortcut's target. Use the same values outlined earlier for the Run method's intWindowStyle argument.
- ▶ WorkingDirectory—Returns or sets the path of the shortcut's working directory.

#### NOTE

If you're working with Internet shortcuts, bear in mind that they support only two properties: FullName and TargetPath (the URL target).

The WshShortcut object also supports two methods:

- Save—Saves the shortcut file to disk.
- Resolve—Uses the shortcut's TargetPath property to look up the target file. Here's the syntax:

WshShortcut.Resolve = intFlag

 WshShortcut
 The WshShortcut object.

 intFlag
 Determines what happens of the target file is not found:

 intFlag
 What Happens

 1
 Nothing

 2
 Windows continues to search subfolders for the target file

4 Updates the TargetPath property if the target file is found in a new location

Listing 12.6 shows a complete example of a script that creates a shortcut.

```
Listing 12.6 A Script That Creates a Shortcut File
```

```
Set objWshShell = WScript.CreateObject("WScript.Shell")
Set objShortcut = objWshShell.CreateShortcut("C:\Users\Paul

        \Desktop\Edit BOOT.INI.lnk")
With objShortcut
    .TargetPath = "C:\Windows\Notepad.exe "
        .Arguments = "C:\Boot.ini"
        .WorkingDirectory = "C:\"
        .Description = "Opens BOOT.INI in Notepad"
        .Hotkey = "Ctrl+Alt+7"
        .IconLocation = "C:\Windows\System32\Shell32.dll,21"
        .WindowStyle = 3
        .Save
End With
```

### Working with Registry Entries

You've seen throughout this book that the Registry is one the most crucial data structures in Windows. However, the Registry isn't a tool that only Windows yields. Most 32-bit applications make use of the Registry as a place to store setup options, customization values the user selected, and much more. Interestingly, your scripts can get in on the act as well. Not only can your scripts read the current value of any Registry setting, but they can also use the Registry as a storage area. This enables you to keep track of user settings, recently used files, and any other configuration data that you'd like to save between sessions. This section shows you how to use the WshShell object to manipulate the Registry from within your scripts.

#### **Reading Settings from the Registry**

To read any value from the Registry, use the WshShell object's RegRead method:

HKCU

WshShell.RegRead(strName)

|          | HKCR                          | HKEY_CLASSES_ROOT              |
|----------|-------------------------------|--------------------------------|
|          | Short Name                    | Long Name                      |
|          | names:                        |                                |
|          | strName must begin with o     | one of the following root key  |
|          | returns the data stored in    | the value. Note, too, that     |
|          | returns the default value for | or the key; otherwise, RegRead |
|          | read. If strName ends with    | a backslash (\), RegRead       |
| strName  | The name of the Registry      | alue or key that you want to   |
| WshShell | The WshShell object.          |                                |
|          |                               |                                |

HKEY CURRENT USER

| Short Name | Long Name           |
|------------|---------------------|
| HKLM       | HKEY_LOCAL_MACHINE  |
| N/A        | HKEY_USERS          |
| N/A        | HKEY_CURRENT_CONFIG |

The script in Listing 12.7 displays the name of the registered owner of this copy of Windows XP.

LISTING 12.7 A Script That Reads the RegisteredOwner Setting from the Registry

```
Set objWshShell = WScript.CreateObject("WScript.Shell")
strSetting = "HKLM\SOFTWARE\Microsoft\Windows NT\CurrentVersion\RegisteredOwner"
strRegisteredUser = objWshShell.RegRead(strSetting)
WScript.Echo strRegisteredUser
```

#### Storing Settings in the Registry

To store a setting in the Registry, use the WshShell object's RegWrite method:

WshShell.RegWrite strName, anyValue [, strType]

| WshShell | The WshShell object.                                         |
|----------|--------------------------------------------------------------|
| strName  | The name of the Registry value or key that you want to set.  |
|          | If strName ends with a backslash (\), RegWrite sets the      |
|          | default value for the key; otherwise, RegWrite sets the      |
|          | data for the value. strName must begin with one of the root  |
|          | key names detailed in the RegRead method.                    |
| anyValue | The value to be stored.                                      |
| strType  | The data type of the value, which must be one of the follow- |
|          | ing: REG_SZ (the default), REG_EXPAND_SZ, REG_DWORD, or      |
|          | REG_BINARY.                                                  |

The following statements create a new key named ScriptSettings in the HKEY\_CURRENT\_USER root:

```
Set objWshShell = WScript.CreateObject("WScript.Shell")
objWshShell.RegWrite "HKCU\ScriptSettings\", ""
```

The following statements create a new value named NumberOfReboots in the HKEY\_CURRENT\_USER\ScriptSettings key, and set this value to 1:

```
Set objWshShell = WScript.CreateObject("WScript.Shell")
objWshShell.RegWrite "HKCU\ScriptSettings\NumberOfReboots", 1, "REG_DWORD"
```

#### **Deleting Settings from the Registry**

If you no longer need to track a particular key or value setting, use the RegDelete method to remove the setting from the Registry:

WshShell.RegDelete(strName)

| WshShell | The WshShell object.                                           |
|----------|----------------------------------------------------------------|
| strName  | The name of the Registry value or key that you want to         |
|          | delete. If <i>strName</i> ends with a backslash (\), RegDelete |
|          | deletes the key; otherwise, RegDelete deletes the value.       |
|          | strName must begin with one of the root key names              |
|          | detailed in the RegRead method.                                |

To delete the NumberOfReboots value used in the previous example, you would use the following statements:

```
Set objWshShell = WScript.CreateObject("WScript.Shell")
objWshShell.RegDelete "HKCU\ScriptSettings\NumberOfReboots"
```

### **Working with Environment Variables**

Windows Vista keeps track of a number of **environment variables** that hold data such as the location of the Windows folder, the location of the temporary files folder, the command path, the primary drive, and much more. Why would you need such data? One example would be for accessing files or folders within the main Windows folder. Rather than guessing that this folder is C:\Windows, it would be much easier to just query the %SystemRoot% environment variable. Similarly, if you have a script that accesses files in a user's My Documents folder, hard-coding the username in the file path is inconvenient because it means creating custom scripts for every possible user. Instead, it would be much easier to create just a single script that references the %UserProfile% environment variable. This section shows you how to read environment variable data within your scripts.

The defined environment variables are stored in the Environment collection, which is a property of the WshShell object. Windows Vista environment variables are stored in the "Process" environment, so you reference this collection as follows:

```
WshShell.Environment("Process")
```

Listing 12.8 shows a script that runs through this collection, adds each variable to a string, and then displays the string.
LISTING 12.8 A Script That Displays the System's Environment Variables

```
Set objWshShell = WScript.CreateObject("WScript.Shell")
'
' Run through the environment variables
'
strVariables = ""
For Each objEnvVar In objWshShell.Environment("Process")
    strVariables = strVariables & objEnvVar & Chr(13)
Next
WScript.Echo strVariables
```

Figure 12.4 shows the dialog box that appears (your mileage may vary).

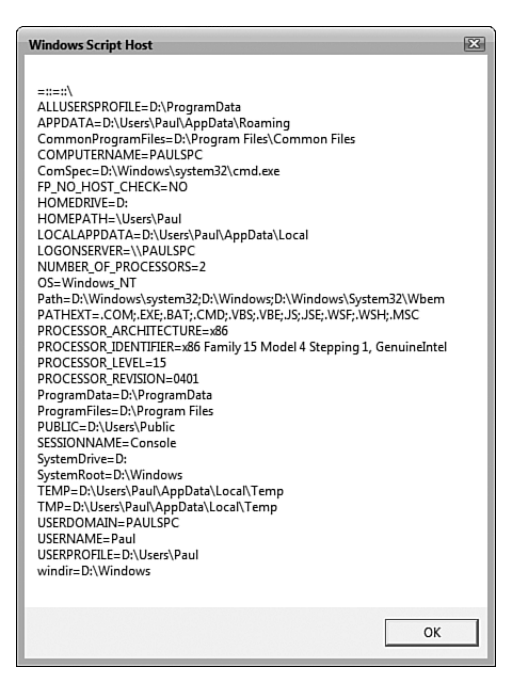

FIGURE 12.4 A complete inventory of a system's environment variables.

If you want to use the value of a particular environment variable, use the following syntax:

WshShell.Environment("Process")("strName")

| WshShell | The WshShell object                  |
|----------|--------------------------------------|
| strName  | The name of the environment variable |

Listing 12.9 shows a revised version of the script from Listing 12.6 to create a shortcut. In this version, the Environment collection is used to return the value of the %UserProfile% variable, which is used to contrast the path to the current user's Desktop folder.

```
LISTING 12.9 A Script That Creates a Shortcut File Using an Environment Variable
```

## Programming the WshNetwork Object

WshNetwork is a generic name for an object that enables you to work with various aspects of the Windows network environment. You can determine the computer name and username, you can enumerate the mapped network drives, you can map new network drives, and more. The next couple of sections show you how to work with this object.

### Referencing the WshNetwork Object

WshNetwork refers to the Network object exposed via the Automation interface of WScript. This means you use CreateObject to return this object, as shown here:

```
Set objWshNetwork = WScript.CreateObject("WScript.Network")
```

From here, you use the WshNetwork variable to access the object's properties and methods.

### WshNetwork Object Properties

The WshNetwork object supports three properties:

| ComputerName | Returns the network name of the computer            |
|--------------|-----------------------------------------------------|
| UserDomain   | Returns the network domain name of the current user |
| UserName     | Returns the username of the current user            |

### **Mapping Network Printers**

The WshNetwork object supports several methods for working with remote printers. For example, to map a network printer to a local printer resource, use the WshNetwork object's AddWindowsPrinterConnection method:

WshNetwork.AddPrinterConnection strPrinterPath

| WshNetwork     | The WshNetwork object               |
|----------------|-------------------------------------|
| strPrinterPath | The UNC path to the network printer |

Here's an example:

```
Set objWshNetwork = WScript.CreateObject("WScript.Network")
objWshNetwork.AddWindowsPrinterConnection "\\ZEUS\printer"
```

To remove a remote printer mapping, use the WshNetwork object's RemovePrinterConnection method:

WshNetwork.RemovePrinterConnection strPrinterPath [, bForce] [, bUpdateProfile]

| WshNetwork     | The WshNetwork object                                                               |
|----------------|-------------------------------------------------------------------------------------|
| strPrinterPath | The UNC path to the network printer                                                 |
| bForce         | If $\ensuremath{True}$ , the resource is removed even if it is currently being used |
| bUpdateProfile | If True, the printer mapping is removed from the user's profile                     |

Here's an example:

```
Set objWshNetwork = WScript.CreateObject("WScript.Network")
objWshNetwork.RemovePrinterConnection "\\ZEUS\inkjet"
```

### **Mapping Network Drives**

The WshNetwork object supports several methods for mapping network drives. To map a shared network folder to a local drive letter, use the WshNetwork object's MapNetworkDrive method:

| WshNetwork    | The WshNetwork object                                    |
|---------------|----------------------------------------------------------|
| strLocalName  | The local drive letter to which the remote share will be |
|               | mapped (for example, F:)                                 |
| strRemoteName | The UNC path for the remote share                        |

| bUpdateProfile | If True, the drive mapping is stored in the user's profile |
|----------------|------------------------------------------------------------|
| strUser        | Use this value to enter a username that might be required  |
|                | to map the remote share (if you're logged on as a user who |
|                | doesn't have the proper permissions, for example)          |
| strPassword    | Use this value to enter a password that might be required  |
|                | to map the remote drive                                    |

Here's an example:

```
Set objWshNetwork = WScript.CreateObject("WScript.Network")
objWshNetwork.MapNetworkDrive "Z:", "\\ZEUS\SharedDocs"
```

To remove a mapped network drive, use the WshNetwork object's RemoveNetworkDrive:

WshNetwork.RemoveNetworkDrive strName, [bForce], [bUpdateProfile]

| WshNetwork     | The WshNetwork object.                                                                                                    |
|----------------|----------------------------------------------------------------------------------------------------|
| strName        | The name of the mapped network drive you want removed.<br>If you use a network path, all mappings to that path are<br>removed; if you use a local drive letter, only that mapping is<br>removed. |
| bForce         | If True, the resource is removed even if it is currently being used.                                                                                                    |
| bUpdateProfile | If True, the network drive mapping is removed from the user's profile.                                                                                                    |

Here's an example:

```
Set objWshNetwork = WScript.CreateObject("WScript.Network")
objWshNetwork.RemoveNetworkDrive "Z:"
```

# **Example: Scripting Internet Explorer**

To give you a taste of the power and flexibility of scripting—particularly Automation programming—I'll close this chapter by showing you how to program a specific Automation server: Internet Explorer. You'll see that your scripts can control just about everything associated with Internet Explorer:

- The position and dimensions of the window
- ▶ Whether the menu bar, toolbar, and status bar are displayed
- The current URL
- Sending the browser backward and forward between navigated URLs

### **Displaying a Web Page**

To get started, I'll show you how to use the InternetExplorer object to display a specified URL. You use the Navigate method to do this, and this method uses the following syntax:

```
InternetExplorer.Navigate URL [, Flags,] [ TargetFramename] [, PostData]
[ ,Headers]
```

| InternetExplorer | A reference to the InternetExplorer object with which you're working.                                                                                                    |  |  |
|------------------|----------------------------------------------------------------------------------------------------|--|--|
| URL              | The address of the web page you want to display.                                                                                                    |  |  |
| Flags            | One of (or the sum of two or more of) the following integers that control various aspects of the navigation:                                                                                                    |  |  |
|                  | 1 Opens the URL in a new window                                                                                                    |  |  |
|                  | 2 Prevents the URL from being added to the history list                                                                                                    |  |  |
|                  | 4 Prevents the browser from reading the page from the disk cache                                                                                                    |  |  |
|                  | 8 Prevents the URL from being added to the disk cache                                                                                                    |  |  |
| TargetFrameName  | The name of the frame in which to display the URL.                                                                                                    |  |  |
| PostData         | Specifies additional POST information that HTTP requires to<br>resolve the hyperlink. The most common uses for this argu-<br>ment are to send a web server the contents of a form, the<br>coordinates of an imagemap, or a search parameter for an<br>ASP file. If you leave this argument blank, this method<br>issues a GET call. |  |  |
| Headers          | Specifies header data for the HTTP header.                                                                                                    |  |  |

Here's an example:

```
Set objIE = CreateObject("InternetExplorer.Application")
objIE.Navigate "http://www.microsoft.com/"
```

### **Navigating Pages**

Displaying a specified web page isn't the only thing the InternetExplorer object can do. It also has quite a few methods that give you the ability to navigate backward and forward through visited web pages, refresh the current page, stop the current download, and more. Here's a summary of these methods:

| GoBack    | Navigates backward to a previously visited page    |
|-----------|----------------------------------------------------|
| GoForward | Navigates forward to a previously visited page     |
| GoHome    | Navigates to Internet Explorer's default Home page |

| GoSearch | Navigates to Internet Explorer's default Search page                      |                                                                                           |
|----------|---------------------------------------------------------------------------|-------------------------------------------------------------------------------------------|
| Refresh  | Refreshes the current page                                                |                                                                                           |
| Refresh2 | Refreshes the current page using the following syntax:<br>Refresh2(Leve1) |                                                                                           |
|          | Level                                                                     | A constant that determines how the page is refreshed:                                     |
|          | 0                                                                         | Refreshes the page with a cached copy                                                     |
|          | 1                                                                         | Refreshes the page with a cached copy only if the page has expired                        |
|          | 3                                                                         | Performs a full refresh (doesn't use a cached copy)                                       |
| Stop     | Cancels<br>objects,                                                       | the current download or shuts down dynamic page such as background sounds and animations. |

### Using the InternetExplorer Object's Properties

Here's a summary of many of the properties associated with the InternetExplorer object:

| Busy         | Returns True if the InternetExplorer object is in the<br>process of downloading text or graphics. This property<br>returns False when a download of the complete document<br>has finished. |
|--------------|----------------------------------------------------------------------------------------------------|
| FullScreen   | A Boolean value that toggles Internet Explorer between the<br>normal window and a full-screen window in which the title<br>bar, menu bar, toolbar, and status bar are hidden.              |
| Height       | Returns or sets the window height.                                                                                                    |
| Left         | Returns or sets the position of the left edge of the window.                                                                                                    |
| LocationName | Returns the title of the current document.                                                                                                    |
| LocationURL  | Returns the URL of the current document.                                                                                                    |
| MenuBar      | A Boolean value that toggles the menu bar on and off.                                                                                                    |
| StatusBar    | A Boolean value that toggles the status bar on and off.                                                                                                    |
| StatusText   | Returns or sets the status bar text.                                                                                                    |
| ToolBar      | A Boolean value that toggles the toolbar on and off.                                                                                                    |
| Тор          | Returns or sets the position of the top edge of the window.                                                                                                    |
| Туре         | Returns the type of document currently loaded in the browser.                                                                                                    |
| Visible      | A Boolean value that toggles the object between hidden and visible.                                                                                                    |
| Width        | Returns or sets the window width.                                                                                                    |

### **Running Through a Sample Script**

To put some of the properties and methods into practice, Listing 12.10 shows a sample script.

LISTING 12.10 A Script That Puts the InternetExplorer Object Through Its Paces

```
Option Explicit
Dim objIE, objWshShell, strMessage, intResult
' Set up the Automation objects
Set objIE = WScript.CreateObject("InternetExplorer.Application")
Set objWshShell = WScript.CreateObject("WScript.Shell")
' Navigate to a page and customize the browser window
objIE.Navigate "http://www.wordspy.com/"
objIE.Toolbar = False
objIE.StatusBar = False
objIE.MenuBar = False
' Twiddle thumbs while the page loads
Do While objIE.Busy
Loop
' Get the page info
strMessage = "Current URL: " & objIE.LocationURL & vbCrLf &
    "Current Title: " & objIE.LocationName & vbCrLf & _
    "Document Type: " & objIE.Type & vbCrLf & vbCrLf & _
    "Would you like to view this document?"
' Display the info
intResult = objWshShell.Popup(strMessage, , "Scripting IE", vbYesNo + vbQuestion)
' Check the result
If intResult = vbYes Then
    ' If Yes, make browser visible
    objIE.Visible = True
Else
    ' If no, bail out
    obiIE.Quit
End If
Set objIE = Nothing
Set objWshShell = Nothing
```

The script begins by creating instances of the InternetExplorer and WScript Shell objects. The Navigate method displays a page, and then turns off the toolbar, status bar, and menu bar. A Do...Loop checks the Busy property and loops while it's True. In other words, this loop won't exit until the page is fully loaded. A string variable is used to store the URL, the title, and type of the page, and this string is then displayed in a Popup box, which also asks whether the user wants to see the page. If the user clicks the Yes button, the browser is made visible; if the user clicks the No button, the Quit method shuts down the browser.

# **From Here**

Here are some sections of the book that contain information related to the scripting techniques you learned in this chapter:

- ► To learn how to run scripts when you start your Windows XP system, see the section "Specifying Startup and Logon Scripts" in Chapter 5, "Installing and Running Applications."
- ► To learn more about the Registry, see Chapter 11, "Getting to Know the Windows XP Registry."
- ► I show you a script that displays the available free space on all your drives in the "Checking Free Disk Space" section of Chapter 15, "Maintaining Your Windows XP System."
- ► For some examples of security-related scripts, see Chapter 21, "Implementing Windows XP's Internet Security and Privacy Features."
- ► You can also "program" Windows XP using batch files. See Appendix C, "Automating Windows XP with Batch Files."

# Symbols

8.3 filename creation, turning off, 397

## A

accelerator keys for actions, defining, 110 accessing Address bars, 483-484 BIOS, optimizing startup, 389 Command Prompt, 691 adding parameters, 697-698 CMD.EXE switches, 692, 694-695 configuring, 699-707 customizing, 711-712, 714, 716, 718-721, 723-724 executing commands, 696 sharing, 709-711 starting applications, 707, 709 Internet, configuring firewalls, 566-569 Links bars, 502-503 networks, 631 activating discovery, 634 adding devices, 632 creating locations, 638 mapping folders, 636-638 printing, 639 resources, 634-635 sharing resources, 639-643, 645-647 troubleshooting, 633-634 viewing devices, 632 newsgroups, 544 remote connections, 663, 665-672 configuring, 664-665 disconnecting, 672 Internet, 673-676 VPNs, 677-681

search engines, 490-491 configuring, 491-493 Windows Meeting Space. 655-656, 658-659 closing, 661 inviting, 657-658 joining, 656 managing, 660 sharing handouts, 658 accounts. See also user accounts email backups, 537 configuring, 516-519 faxes, creating, 235 lockout policies, setting 164 networks, sharing resources, 642-643 newsgroups, configuring, 549-550 ACPI (Advanced Configuration and Power Interface), 476 actions accelerator keys, defining, 110 for file types changing default, 108-109 creating new, 109-112 activating Parental Controls, 173-175 ad hoc connections. 35 ad hoc wireless networks, connecting to, 617-618 Add Hardware icon (Control Panel), 277 Add Hardware Wizard, 462 Add Network Location Wizard, 639 Add or Remove Programs. See Installed Programs dialog box Add Printer Wizard, 639 add-ons Internet Explorer applying, 577 managing, 583 Manage Add-ons feature, 29

#### adding

applications to Open With dialog box, 121 calendars, subscribing, 232 comments (REM command), 728 devices to networks, 632 file types to New menu, 118 files to email. 528 graphics to fields, 241 information fields (fax cover pages), 240 memory, 391 parameters (Command Prompt), 697-698 reminders (Windows Calendar), 225 Run command to Start menu, 133 search engines, 490-491 security zones, 575 shortcuts to Favorites folders, 494 signatures to email, 529 text ECHO command, 728-729 fields, 241 users to groups, 161 with User Accounts dialog box, 158-159 Address bars, accessing, 483-484 Address Space Layout Randomization. See ASLR Address toolbar. 361 addresses email communicating with, 216 creating contact groups, 214-215 importing contacts, 212-214 managing contacts, 209, 211-212 modifying, 216-219 newsgroups, 549 spam, 594-598 encoding, preventing IDN spoofing, 581-583

IP remote connections, 674-675 replies, applying different, 518 web pages, 480 AddWindowsPrinterConnection method, 344 Administrative Tools icon (Control Panel), 277 administrator launching applications as, 139-140 opening command prompt as, 128 Administrator account, 152 including in Welcome screen, 56 Administrators group, 150, 152 Advanced Boot Options menu customizing startup process, 52-54 when to use, 58-59 Advanced Configuration and Power Interface. See ACPI advanced email accounts, configuring, 518 advanced searches, 88-90 Advanced Tag Editor (Windows Media Player 11), 31, 196 Aero Glass graphics requirements, 9 new features, 15 album art (Windows Media Player 11), 31. 194-195 alerts, incoming email messages, 520 aliases, defined, 297 All Programs menu icons. customizing, 359. 361 all-day events, creating, 227 allowing specific games, 178 Always Open With check box (Open With dialog box), disabling, 122 answering incoming calls (faxes), 243 application compatibility compatibility layers defined, 144-146 scripting, 145, 147-148

described, 142-143 determining, 143-144 pre-installation checklist, 125 application mixer, defined, 185 application-specific paths creating, 140-141 in Registry, 132 applications adding to Open With dialog box, 121 associations with multiple file types, 115 boot applications, 42 **Command Prompt** sharing, 709-711 starting, 707, 709 configuring, determining causes of problems, 443 default programs, setting, 356-357 deleting, 415-417 from file types' Open With menu, 120 from Open With dialog box, 121 file extension associations, changing, 113-114 force quitting, 443 installing causes of problems, determining, 443-444 methods for. 130-131 pre-installation checklist, 124-130 Registry settings, 131-132 User Account Control, 124 launching as administrator, 139-140 creating application-specific paths, 140-141 customizing AutoPlay feature, 134-135 methods of. 132-134 at startup, 134-139, 141-142 networks, sharing, 634-635, 639-643, 645-647

optimizing, 391-392 adding memory, 391 configuring priority, 393-394 installing fast hard drives, 391 starting, 392 unassociated applications defined. 119 opening documents with, 119-120 uninstalling, 126-127 WSH. 313. 315 applying CScript, 317 applying WScript, 316-317 customizing properties, 318-319 executing scripts, 315 Internet Explorer, 345-346, 348-349 programming objects, 319-324 running scripts, 315 WScript objects, 324-331 WshNetwork objects, 343-345 WshShell objects, 331-333, 335-341, 343 applying add-ons (Internet Explorer), 577 CScript, 317 stationary to email, 528 tabs. 485-488 WScript, 316-317 appointments, tracking, 222-228, See also Windows Calendar arguments, naming, 322 articles (newsgroups), 546 as-you-type searches. See Instant Search ASLR (Address Space Layout Randomization), 608 assigning objects to variables, 322-323 associating file extensions of applications with multiple file types, 115

changing, 113-114 with file types, 116-117 file types with Windows Media Player, 200 asynchronous startup, 374 attaching external monitors to notebook computers, 256 second monitor, 370 attachments business cards, modifying contacts, 218-219 email, 522 forwarding, 523 newsgroups, decoding, 555 attacks. See security attendees (Windows Calendar), inviting, 226 audio, 184. See also digital media device properties, 187-188 incoming email messages, 520 per-application volume control, 184-186 Sound Recorder, 186-187 audio CDs (Windows Media Player 11) burning, 207-208 ripping, 204-207 audio stack, defined, 184 authentication rules, 569 SMTP, enabling, 518 AUTOEXEC.BAT file, 292 Automatic Learning (handwriting recognition), 263 automatic logon, 57, 391 automating backups, 425, 427 Batch files, 725 commands, 727-729 creating, 726 GOTO command, 739-740

IF command, 741-744 loops, 735-739 parameters, 729-735 piping commands, 749-750 redirecting, 747-749 saving, 726-727 XCOPY command, 745-746 Disk Defragmenter, 418 hardware installations, 463 scripts, 325-331 AutoPlay feature customizing, 134-135, 182-183 installing applications, 130 launching applications, 133 AutoPlay icon (Control Panel), 278 AutoRun Registry settings, 693 auxiliary displays. See secondary displays

# В

background programs. See applications backports to Windows XP, 4 Backup and Restore Center icon (Control Panel), 279 Backup Operators group, 150 backups BCD store, 50 email accounts, 537 email messages, 536 files, 424 automating, 425, 427 creating system images, 427 Registry, 301 Windows Backup, new features, 34 bad signal-to-noise ratios (newsgroups), 557

#### Batch files. See also scripts

commands, 727 CD. 733 DEL. 732-733 ECH0, 728-729 FOR, 735-739 GOTO, 739-740 IF, 741-744 PAUSE, 729 piping, 749-750 REM, 728 SHIFT, 734-735 XCOPY, 733-734, 745-746 creating, 726 looping, 735-739 overview of, 725 parameters, 729-735 redirecting, 747-749 saving, 726-727 batteries (notebook computers), power plans, 250 configuring power buttons, 255-256 creating custom, 253-255 list of. 252-253 monitoring battery life, 251-252 battery status setting (Windows Mobility Center), 249 BCD (Boot Configuration Data), 40 customizing startup process, 41-42 with BCDEDIT, 47-50, 52 with Startup and Recovery dialog box, 43-44 with System Configuration Utility, 44-47 BCD store, backing up, 50 BCDEDIT, customizing BCD options, 47-50, 52 benchmarks, collector sets, 389 binary values in Registry, editing, 306-307

BIOS checks, reducing, 389 Plug and Play devices, installing, 458 settings, adjusting, 60, 454 bit buckets, 748 bit rate, defined, 206 BitLocker Drive Encryption icon (Control Panel), 279 blocking pop-ups, 587-588 read receipts, 599 senders (email), 597 specific games, 178 blue screen of death (BSOD). See system failures Bluetooth Devices icon (Control Panel), 279 bodies, retrieving news group message, 554 boot applications, 42 boot code, 40 Boot Configuration Data (BCD), 40 customizing startup process, 41-42 with BCDEDIT, 47-50, 52 with Startup and Recovery dialog box, 43-44 with System Configuration Utility, 44-47 boot process. See startup process boot sectors, 40 BOOT.INI file, 42 booting from last known good configuration, 452 BOOTMGR (Windows Boot Manager), 40 breadcrumbing, defined, 68-69 brightness setting (Windows Mobility Center), 249 broadband connections, configuring firewalls, 566-569 BSOD (blue screen of death). See system failures buffers, overflow, 607

bugs origin of term, 438 web, 599-600 burning audio CDs (Windows Media Player 11), 207-208 DVDs, new features, 31, 33 business cards, modifying contacts, 218-219

## С

cache memory, 6 caching enabling, 395-396 web pages, 504-505 calendars, scheduling, 219-220. See also Windows Calendar configuring multiple calendars, 229 importing files, 230 modifying views, 221-222 navigating dates, 220 sharing, 231-233 tracking appointments, 222-228 cameras, installing, 462 canceling drag-and-drop, 78 1/0.404 newsgroup messages, 555 categories, selecting (Windows Media Player 11), 193-194 CD command, 733 CDA format, 206 CDOs (Collection Data Objects), 592 CDs audio CDs. See audio CDs AutoPlay feature. See AutoPlay feature booting from, 60

Change Network Icon dialog box, 621 changing. See also customizing default actions for file types, 108-109 file extension associations. 113-114 channels, email, 600 charts, System Stability Chart, 405 check boxes, selecting files, 74-75 Check Disk, 409 running, 410-412 checking hard disks for errors, 407-412 checklists causes of problems, determining, 438-444 pre-installation checklist, 124-130 Choose Details dialog box, 97 Choose Search Locations dialog box, 88 classic menus, viewing/hiding, 71 Classic View (Control Panel), 277 clearing recent programs list (Start menu), 354 ClearType, 370 clients (VPNs), configuring, 679-680 clocks, viewing multiple time zones on taskbar, 365-367 closing 8.3 filename creation, 397 Indexers, 395 scripts, 325 splash screens, 390 Windows Meeting Space sessions, 661 clusters, 408-409 CMD.EXE switches, 692, 694-695 codenames (Microsoft), 2 collaborating with Windows Meeting Space, 654 closing, 661 inviting, 657-658 joining, 656 managing, 660

sharing handouts, 658 signing in, 655 starting, 655-656, 658-659 Collection Data Objects. See CDOs collections, objects, 323-324 Color Management icon (Control Panel), 279 color quality changing, 370-371 defined, 369-370 colors, Command Prompt, 715 columns (email), customizing, 524 command line Check Disk, running, 411-412 Disk Fragmenter, 421 optimizing, 732-734 Command Prompt, 61, 455, 691 applications sharing, 709-711 starting, 707, 709 CMD.EXE switches, 692, 694-695 commands adding parameters, 697-698 executing, 696 configuring, 699-707 customizing, 711-712, 714, 716, 718-721. 723-724 .exe file extension at. 141 folders, mapping, 637 NET LOCALGROUP command, 166 NET USER command, 165-166 opening as administrator, 128 in current folder. 111-112 starting session, 165 commands. See also Command Prompt Batch files, 727 CD, 733

DEL. 732-733 ECH0. 728-729 FOR. 735-739 GOTO. 739-740 IF, 741-744 parameters, 729-735 PAUSE, 729 piping, 749-750 **REM. 728** SHIFT. 734-735 XCOPY, 733-734, 745-746 DEFRAG, 421 input, redirecting, 748-749 My Business Card, 219 output, redirecting, 747 PATH. 726-727 SORT. 749 undoing. 81 comments in .reg files, 308 REM command, 728 commercial news servers, 545 commit limit, defined, 447 comparing text files, 128-129 compatibility of data files, pre-installation checklist, 126 hardware, 458 with Windows Vista compatibility layers, 144-148 described, 142-143 determining, 143-144 pre-installation checklist, 125 compatibility layers defined. 144-146 scripting, 145, 147-148 Complete PC Restore, 61, 455 troubleshooting startup process, 64

CompletePC backup, new features, 34 compression disabling, 395 sound quality versus, 206 Computer Management icon (Control Panel), 277 computer names, changing, 611-612 computer problems. See problems, troubleshooting computers, sharing, 179 conditions. IF command. 741-744 CONFIG.SYS file, 292 configuration files, history of, 292-293 configuring accounts, newsgroups, 549-550 ACPI. 476 applications, determining causes of problems, 443 automatic logon, 391 backups automating, 425, 427 creating system images, 427 Batch files, 726 commands, 727-729 GOTO command, 739-740 IF command, 741-744 loops, 735-739 parameters, 729-735 piping commands, 749-750 redirecting, 747-749 saving, 726-727 XCOPY command, 745-746 Command Prompt, 699 formatting long filenames, 699 modifying folders, 700 optimizing DOSKEY, 701-707 sharing applications, 709-711 starting applications, 707, 709

Control Panel with group policies, 289-290 data collector sets. 389 Disk Defragmenter, 418 email accounts, 516-519 customizing columns, 524 filtering, 537-538, 540 incoming messages, 520-523 managing, 535-537 optimizing privacy, 599-600 phishing filters, 598 reading, 525-527 receiving, 600-604 Safe Senders, 596 searching, 540-542 sending, 527-534, 600-604 faxes, 233 creating accounts, 235 formatting cover pages, 235, 239-241 receiving, 242-244 sending, 236-238 starting Windows Fax and Scan, 234-235 firewalls, 566-569 Internet Explorer customizing options, 505, 507, 509-514 modifying home pages, 505-506 keyboard shortcuts, 683-689 Last Access Time, 397 multiple calendars, 229 networks creating locations, 638 printing, 639 power buttons (notebook computers), 255-256 prefetchers, 391 priority, 393-394

Problem Reports and Solutions, 449-450 properties, values, 320 Registry AutoRun, 693 deleting settings, 341 storing settings, 340 remote connections, 664-665 search engines, 491-493 security adding removing zone sites, 575 applying add-ons, 577 blocking pop-ups, 587-588 Control Panel, 564 customizing, 589-590 deleting browser history, 584-585 email, 590. See also email encoding addresses, 581-583 Internet Explorer, 573-574 managing add-ons, 583 modifying zone sites, 576 new features, 565-566 optimizing privacy, 585-587 phishing filters, 578-580 policies, 470-471 reducing privileges, 576-577 remote connections, 674 shortcuts. 337 system failure handling, 440-442 System Restore, 421-423 VPNs clients, 679-680 gateways, 678-679 Windows, determining causes of problems, 440 Windows Defender, 572-573 Windows Media Player security, 605-606

conflicts (resources), troubleshooting, 476-477 Connect to a Network dialog box, 613 connections. See also networking activating discovery, 634 to ad hoc wireless networks, 617-618 broadband, configuring firewalls, 566-569 Network Connections dialog box, 625-626 networks, 631 adding devices, 632 creating locations, 638 mapping folders, 636-638 printing, 639 resources, 634-635 sharing resources, 639-643, 645-647 troubleshooting, 633-634 viewing devices, 632 to nonbroadcasting wireless networks, 615-616 remote, 663, 665-672 configuring, 664-665 disconnecting, 672 Internet, 673-676 VPNs, 677-681 security, rules, 569 to wireless networks, 612-615 contacts communicating with, 216 groups, creating, 214-215 importing, 212-214 managing, 209, 211-212 modifying, 216-219 Contacts folders, 210 Control Panel configuring with group policies, 289-290 CPL files, opening, 282-284 icons alternate access to, 284-285 list of. 277-282

new features, 24, 26-27 security, configuring, 564 on Start menu, converting icons to menu. 285-286 viewing, 275-277 control sets, defined, 452 CONTROL.INI file, 292 conversations, newsgroups, 545 converting Control Panel icons to menu on Start menu, 285-286 links (Start menu) to menus, 358-359 partitions to NTFS, 396-397 cookies, managing, 585-587 Copy File dialog box, 76 copying files resolving name conflicts, 76-77 Send To command, 78-79 GUIDs (globally unique identifiers), 51 music to/from CDs (Windows Media Player 11), 204-208 text (Command Prompt), 709-710 XCOPY commands, 733-734 countries, blocking, 597 Cover Page Editor Drawing toolbar, 241 cover pages (faxes) formatting, 235, 239-241 sending, 237 CPL files, opening, 282-284 crashes. See stability; system failures; troubleshooting CreateObject method, 326 CreateShortcut method, 337 cross-linked clusters. See clusters: hard disks Cryptographic Operators group, 150 CScript, applying, 317 Ctrl+Alt+Delete key combination, requiring for logon process, 54-55

current folder, opening command prompt in. 111-112 Custom install option (pre-installation checklist). 130 custom power plans (notebook computers), creating. 253-255 Custom Scan, Windows Defender, 571 Customize Start Menu dialog box, 352 customizing AutoPlay, 134-135, 182-183 Command Prompt, 711-712, 714, 716, 718-721, 723-724 email columns, 524 reading, 525-527 sending, 531-534 environment variables, 738-739 faxes receiving, 242-244 sending, 236-238 Internet Explorer, 502 accessing Links bars, 502-503 caching, 504-505 configuring options, 505, 507, 509-514 modifying home pages, 505-506 logon process automatic logon, 57 including Administrator account in Welcome screen, 56 requiring Ctrl+Alt+Delete for, 54-55 maintenance, scheduling, 434-435 networks. 621-622 New menu, 117-118 newsgroups, 559-562 Open With dialog box, 118 adding applications to, 121 deleting applications from, 121 deleting applications from file types menu, 120

disabling Always Open With check box. 122 opening documents with unassociated applications, 119-120 Registry settings, 120 page files, 398-399 screen resolution and color quality, 370-371 scripts, properties, 318-319 security, 589-590 policies, 470-471 zones. 576 spyware scanning, 572-573 Start menu, 352 All Programs menu icons, 359, 361 clearing recent programs list, 354 converting links to menus, 358-359 default programs, setting, 356-357 favorite programs area, 352-354 with group policies, 368-369 Internet and E-mail icons, 355-356 pinned programs list, 357-358 startup process with Advanced Boot Options menu, 52-54 with BCD (Boot Configuration Data), 41-50.52 taskbar creating toolbars, 362 customizing toolbars, 362 with group policies, 368-369 grouping taskbar buttons, 367-368 setting options, 363-365 viewing multiple time zones, 365-367 viewing toolbars, 361-362 Windows Error Reporting service, 404 Windows Explorer changing views, 95 Details view, 96-97

full-screen mode, 97 moving user folders, 101-102 view options, list of, 98-101 Windows Media Player security, 605-606 cycles, 409 configuring, 393-394

# D

data collector sets. 388 data files, compatibility (pre-installation checklist), 126. See also documents data source names, defined, 278 Data Sources (ODBC) icon (Control Panel), 278 Date and Time dialog box, 365 Date and time icon (Control Panel), 279, 284 dates, navigating, 220 deactivating Sharing Wizard, 641-642 debugging. See troubleshooting decoding messages (newsgroups), 555 decompressing downloaded files, 130 default actions for file types, changing, 108-109 default email accounts, configuring, 517 default programs, setting, 356-357 Default Programs icon (Control Panel), 279, 285 defining accelerator keys for actions, 110 defragmenting hard disks, 417-419 DEL command, 732-733 delayed environment variable expansions, 738-739 **Delete Browsing History option (Internet** Explorer), 28 deleting Address bar lists, 483 applications from file types' Open With menu, 120 from Open With dialog box, 121

custom power plans (notebook computers). 254 email messages, 523 file types from New menu, 118 files, 415-417 recovering deleted files, 81 Recycle Bin, 79-81 histories (Internet Explorer), 584-585 mapped network drives, 345 Registry keys, 310 Registry settings, 341 security zones. 575 tasks, 229 desktop, new features, 15 Desktop toolbar, 362 Desktop Window Manager (DWM), new features, 23 Details view (Windows Explorer), 71-72, 96-97 device driver installation, determining causes of problems, 444 Device Manager, 457-458 devices, installing, 458 hardware, 465-468, 470 legacy devices, installing, 462-463 Plug and Play devices, installing, 458-460, 462 security policies, 470-471 signing options, 463-465 troubleshooting, 472-477 Device Manager icon (Control Panel), 279 devices audio devices, properties, 187-188 drivers, upgrading, 390, 392 installing, determining causes of problems, 444 networks adding, 632 viewing, 632

DFSR (Distributed File System Replicator), 654 DHCP (Dynamic Host Control Protocol), 610 Diagnostic Policy Service (DPS), 446 diagnostic tools, 445 disk diagnostics, 446 Memory Diagnostics Tool, 447-448 new features, 21 Problem Reports and Solutions, 448-450 RADAR (Resource Exhaustion Detection and Resolution), 446-447 diagnostics networks, 633-634 startup, reducing BIOS checks, 389 dialog boxes Columns, 524 Fax Accounts, 235 Fax Settings, 236 Find Message, 541-542 Internet Options, 505, 574 Invite People, 657 keyboard shortcuts, 685 Manage Add-Ons, 583 Message, 334 New Call. 216 New News Rule, 557 Offline Files, 647 Popup, 333 Publish Calendar, 232 Recurrence, 225 Remote Desktop Users, 664 Resolve Conflict, 653 Security Settings, 576 Select Users, 664 Sender Information, 235 Subscribe to a Calendar, 232 System Properties, 664 tab numbering, 283

Windows Error Reporting, 404 digital cameras, installing, 462 digital IDs, sending email, 601 digital media, 181 audio, 184 device properties, 187-188 per-application volume control, 184-186 Sound Recorder, 186-187 AutoPlay, customizing, 182-183 Windows Media Player 11, 192-193 album art, 194-195 associating file types, 200 copying music to/from CDs, 204-208 Library navigation, 193-194 Media Sharing, 199-200 metadata, 195, 197 playback options, 202-203 playing files, 200-201 searching, 197 shortcut keys, 201 syncing with media devices, 198-199 views, 194, 196 Windows Photo Gallery, 188-189, 191-192 applying tags, 189-190 editing images, 191-192 grouping images, 189-190 searching images, 191 digital pens, defined, 261 digital signatures (drivers), 463-465 directory listings, saving as text files, 127-129 disabling Always Open With check box (Open With dialog box), 122 application launches at startup, 135.141-142 automatic logon override, 57 compression, 395

encryption, 395 games, 177 Last Access Time, 397 network connections. 626 network discovery, 622-623 password requirements for Sleep mode, 256 Registry Editor access, 300 SSID broadcasting, 615 unsigned drivers, 474 Welcome Center, 281 Windows Media Player updates, 202 disconnecting. See also accessing; connections mapped network folders, 638 remote connections, 672 discovery (networks), activating, 634 discussion topics, newsgroups, 546 Disk Cleanup utility, 415 **Disk Diagnostics**, 21 disk space. See storage requirements disks. See hard disks Display Settings dialog box, 370 displaying Windows Boot Manager manually, 52. See also viewing Distributed COM Users group, 150 Distributed File System Replicator, See DFSR DLL (dynamic link library), 313 DNS (domain name system), 566 document-specific paths, creating, 141 documentation, pre-installation checklist, 125 documents. See also data files; faxes; text files keyboard shortcuts, 684 opening with unassociated applications, 119-120 Documents window, 66-67 domain name system. See DNS domain networks, defined, 621

domains IDNs. 579 preventing spoofing, 581-583 logging on, 55-56 DOSKEY Command Prompt, 701-707 keyboard shortcuts, 688 double-pumped memory, 7 down-level tools for Windows XP. 4 downloaded files, decompressing, 130 downloading drivers, 475 messages (newsgroups), 553-554 DPS (Diagnostic Policy Service), 446 dragging/dropping shortcuts onto Start button, 360 tips for. 77-78 drawing (Cover Page Editor Drawing toolbar), 241 drive letters, hiding/viewing, 100 drivers. See also devices devices, troubleshooting, 473 downloading, 475 reinstalling, 474 rolling back, 474 updating, 467-468, 470 upgrading, 390, 392 drives (networks), mapping, 344-345 dual-core processors, 6 Dumpster diving, defined, 168 **DVD** burners, 8 DVDs AutoPlay feature. See AutoPlay feature booting from, troubleshooting, 454 burning, 31, 33 playing, 32 DWM (Desktop Window Manager), 23

DWORD values (in Registry), editing, 305-306 Dynamic Host Control Protocol (DHCP), 610 dynamic link library. See DLL

# E

E-mail icon (Start menu), customizing, 355-356 Ease of Access Center icon (Control Panel), 279 ECHO command, 728-729 Edit String dialog box, 109-110 editing. See also customizing command lines, 702 cover pages, 240 images (Windows Photo Gallery), 191-192 metadata, 83-84 Registry. See Registry Editor user accounts. 156-158 editions of Windows Vista, 10-12 upgrading with Windows Anytime Upgrade feature, 12-14 of Windows XP 10 electronic business cards, modifying contacts, 218-219 elements (collections), 323-324 elevating privileges, 153-154 eliminating BIOS checks, 389 Elliot, James, 544 email. See also Windows Mail accounts backups, 537 configuring, 516-519 contacts communicating with, 216 creating groups, 214-215 importing, 212-214

managing, 209, 211-212 modifying, 216-219 messages customizing columns, 524 filtering, 537-538, 540 incoming, 520-521 managing, 535-537 processing, 522-523 reading, 525-527 searching, 540-542 sending, 527-534 newsgroups, 549 security, 590 optimizing privacy, 599-600 phishing filters, 578-580, 598 sending/receiving, 600-604 spam protection, 594-598 virus protection, 591, 593-594 Trojan horses, 567 enabling network discovery, 622-623 offline files. 647-650 SMTP authentication, 518 write caching, 395-396 encoding addresses, preventing IDN spoofing, 581-583 encryption disabling, 395 email, 529. See also email reversible encryption, 170 ending. See quitting engines, scripting, 313, 315 entries Registry. See also keys (Registry) changing values of, 303, 305-307, 309 finding, 310-311 Windows Boot Manager, 51

environments delayed variable expansions, 738-739 variables, WshShell objects, 341, 343 WSH. See scripts: WSH error handling. See troubleshooting error messages, determining causes of problems, 438-439 Error Reporting dialog box, 404 errors. See also troubleshooting Event Viewer, 430, 432, 434 hard disks checking for, 407-409 running Check Disk, 410-412 etiquette rules, newsgroups, 547-548 Event Viewer, 430, 432, 434 logs, determining causes of problems, 439 Event Viewer icon (Control Panel), 278 events all-day, creating, 227 defined, 278 Reliability Monitor, 405 .exe file extension in Run dialog box/command prompt, 141 executing. See also launching; opening; running Check Disk, 410-412 commands (Command Prompt), 696 Disk Defragmenter, 417-419 scripts, 315 System Restore, 421-423 exit code, 745 exporting Registry keys, 301-303 exposing objects, 329-330 extensions. See file extensions external display setting (Windows Mobility Center), 250 external monitors, attaching to notebook computers, 256

### F

failures. See system failures FAT (file allocation table) file system, partitions, 143 Favorite Links section (folders), 73 favorite programs area (Start menu), customizing, 352-354 favorites, saving Registry keys as, 304 Favorites folders, 493 shortcuts adding, 494 managing, 495-496 opening, 494-495 sharing, 496-497 Fax Accounts dialog box, 235 Fax Settings dialog box, 236 Fax Setup Wizard, 235 faxes configuring, 233 creating accounts, 235 formatting cover pages, 235, 239-241 starting Windows Fax and Scan, 234-235 receiving, 242-244 sending, 236-238 FC (File Compare) command, 128-129 fields, adding graphics/text to, 241 file and Registry virtualization, defined, 154 file extensions. See also file types associating with file types, 116-117 changing associations, 113-114 file types and, 104-106 hiding, 100 permanently, 112 problems with, 104-105 registering, 115-116 viewing, 100, 105

file formats (Windows Media Plaver 11). 204.206 file systems clusters, 408-409 FAT, partitions, 143 NTFS, partitions, 143 TxF (Transactional NTFS), 93-94 WinFS. 65 File Transfer Protocol, See FTP file types. See also file extensions actions, creating new, 109-112 adding to New menu, 118 associating file extensions with, 116-117 multiple file types with applications, 115 with Windows Media Player, 200 creating, 115-116 default actions, changing, 108-109 deleting from New menu, 118 file extensions and, 104-106 hiding file extensions permanently, 112 Open With menu, deleting applications from, 120 Registry and, 106-108, 132 ShellNew subkey, 117-118 files. See also data files: documents: folders: text files; Windows Explorer backups, 424 automating, 425, 427 Batch commands, 727-729 creating, 726 GOTO command, 739-740 IF command, 741-744 loops, 735-739 overview of, 725 parameters, 729-735 piping commands, 749-750

redirecting, 747-749 saving, 726-727 XCOPY command, 745-746 calendars, importing, 230 configuration files, history of, 292-293 copying, resolving name conflicts, 76-77 deleting, 415-417 recovering deleted files, 81 Recycle Bin, 79-81 Disk Defragmenter, 417-419 drag-and-drop tips, 77-78 email, adding, 528 filtering, 19, 92-93 grouping, 18, 91-92 hidden files, viewing, 99 long filenames, 699 maintaining with Open and Save As dialog boxes, 82 media files, playing in Windows Media Player 11, 200-201 moving, resolving name conflicts, 76-77 networks, sharing, 634-635, 639-643, 645-647 offline, 647 enabling, 647-650 modifying disk space, 653-654 synchronizing, 650-653 page customizing, 398-399 modifying, 399-401 monitoring, 399 saving, 398 splitting, 398 PIFs. 698 Registry hives. 299-300 WshShell objects, 339-341 renaming with hidden file extensions, 100

How can we make this index more useful? Email us at indexes@samspublishing.com

reverting to previous versions, 94-95 ripping. 31 scripts applying CScript, 317 applying WScript, 316-317 customizing properties, 318-319 executing, 315 running, 315 searching. See searches selecting with check boxes, 74-75 lassoing, 77 Send To command, 78-79 sharing (Public folder), 171-172 shortcuts (WshShell objects), 336-339 Size value versus Size on Disk value, 75 stacking, 18, 92 System Restore, 421-423 Files and Settings Transfer Wizard. See Windows Easy Transfer FileSystemObject, programming, 330-331 filtering email, 537-538, 540 spam, 594-598 files, 19, 92-93 messages (newsgroups), 557 phishing, 578-580, 598 Find Message dialog box, 541-542 finding Registry changes, 302 Registry entries, 310-311 firewalls. See also Windows Firewall configuring, 566-569 remote connections, 674 flash memory, 250 Flip 3D feature, 16 Flip feature, 16

Folder Options icon (Control Panel), 279, 284 folder view, filtering, 19 folder windows, new features, 16 folders. See also files: Windows Explorer Batch files, 727 Command Prompt, modifying, 700 Contacts, 210 current folder, opening command prompt in, 111-112 Details pane, 71-72 email, moving messages, 523 Favorite Links section, 73 Favorites, 493 adding shortcuts, 494 managing shortcuts, 495-496 opening shortcuts, 494-495 sharing shortcuts, 496-497 installation folders, pre-installation checklist, 129 Instant Search box. 69-70 in interface, 66-67 keyboard shortcuts, 686 Live Icons, 73-74 navigation, 67-69 Navigation pane, 73 networks mapping, 636-638 sharing, 634-635, 639-643, 645-647 Preview pane, 72 Public folder, 171-172 reverting to previous versions, 94-95 Size value versus Size on Disk value, 75 Start Menu folder, customizing shortcuts, 360 Startup folder, 134-135 Task pane. 70 user folders, moving, 101-102 Folders list, viewing/hiding, 73

fonts

Command Prompt, modifying, 713 sharpening with ClearType, 370 Fonts icon (Control Panel), 279, 284 FOR command, 735-739 For Each...Next loops, 323 for loops, 324 For...Next loops, 323 force quitting applications, 443 foreground programs. See applications forgotten passwords, recovering, 170-171 formatting Batch files, 726 commands, 727-729 GOTO command, 739-740 IF command, 741-744 loops, 735-739 parameters, 729-735 piping commands, 749-750 redirecting, 747-749 saving, 726-727 XCOPY command, 745-746 Command Prompt, customizing, 714 contacts. 211-212 communicating with, 216 creating groups, 214-215 importing, 212-214 modifying, 216-219 cover pages (faxes), 235-241 email applying recipient shortcuts, 530 customizing, 531-534 signatures, 530 Favorites folders, 493 adding shortcuts, 494 managing shortcuts, 495-496 opening shortcuts, 494-495 sharing shortcuts, 496-497

long filenames, 699 partitions, clusters. 408-409 scripts applying CScript, 317 applying WScript, 316-317 customizing properties, 318-319 executing, 315 running, 315 shortcuts. 337 URLs, creating shortcuts, 484-485 forwarding email messages, 523 ports, 676 free disk space, checking, 412-414 freeze-drying, defined, 379 freezes. See stability; troubleshooting; system failures FTP (File Transfer Protocol), 566 Full Scan (Windows Defender), 571 full-screen mode (Windows Explorer), 97

## G

Game Controllers icon (Control Panel), 279 Game Explorer, new features, 34-35 games blocking/allowing specific games, 178 disabling, 177 Game Explorer, new features, 34-35 Parental Controls example, 175-178 ratings, 177-178 Gates, Bill, 2 gateways (VPNs), configuring, 678-679 GetObject method, 328-329 global user accounts, defined, 149 globally unique identifiers (GUIDs), 50-51 GOTO command, 739-740 graphical user interface (GUI). See interface graphics. See also images Command Prompt, sharing, 711 fields, adding, 241 new features, 23 graphics requirements (Windows Vista), 8-9 group policies, 286 configuring Control Panel, 289-290 customizing Start menu/taskbar, 368-369 devices, applying security, 470-471 Group Policy editor, 286-289 launching applications at startup, 136-138 User Account Control, 155-156 Group Policy editor, 286-289 grouping files. 18, 91-92 images (Windows Photo Gallery), 189-190 media, new features, 31 taskbar buttons, 367-368 in Windows Media Player 11, 194, 196 groups contacts, creating, 214-215 security groups, 149-151 users, adding, 161 Guests group, 150 GUI (graphical user interface). See interface GUIDs (globally unique identifiers), 50-51

## Η

hackers, firewalls. See firewalls HAL (hardware abstraction layer), 46 handles, defined, 295 handouts (Windows Meeting Space), sharing, 658 handwriting recognition (Tablet PCs), 262-263 personalizing, 268-271 hard disk space. See storage requirements hard disks defragmenting, 417-419 disk diagnostics, 446 errors checking for, 407-409 running Check Disk. 410-412 free space, checking, 412-414 hard drives configuring Last Access Time, 397 converting partitions to NTFS, 396-397 installing, 391 optimizing, 394 closing Indexers, 395 disabling compression/encryption, 395 enabling write caching, 395-396 implementing maintenance, 394 viewing specifications, 394 turning off 8.3 filename creation, 397 hardware Add Hardware Wizard, 462 compatibility, 458 managing, 465-468, 470 hardware abstraction layer (HAL), 46 hardware requirements (Windows Vista), 9-10 headers (messages), downloading, 553 Help and Support Center, 445 Hibernate mode, 375 hidden files, viewing, 99 hidden user profiles, 151 hiding classic menus, 71 drive letters, 100 file extensions, 100 permanently, 112 problems with, 104-105

Folders list, 73 notification area (taskbar) icons, 365 resources (networks), 645-647 hierarchies, 544 hints. See password hints histories Address bars, deleting, 483 Internet Explorer, deleting, 584-585 history of configuration files, 292-293 of Registry, 293 of Windows releases, 1-2 of Windows Vista, 2-3 History lists, viewing, 488, 490, 506 hives (Registry), 299-300 HKEY\_CLASSES\_ROOT key (Registry), 106-107, 296-297 HKEY\_CURRENT\_CONFIG key (Registry), 298 HKEY CURRENT USER key (Registry), 297-298 HKEY\_LOCAL\_MACHINE key (Registry), 298 HKEY\_USERS key (Registry), 298 Home page view (Control Panel), 276 home pages (Internet Explorer). See also Internet Explorer; web pages modifying, 505-506 multiple home pages, 28 homograph spoofing, 579 Hopper, Grace, 438 hosts (IP addresses), remote connections, 674-675 hot swapping devices, 459 hotspots, defined, 613 hybrid hard drives, defined, 250

# 

I/O cancellation, 20, 404 iCalendar files, importing, 230 icons in Control Panel alternate access to, 284-285 converting to menu on Start menu, 285-286 list of. 277-282 Live Icons, 73-74 Windows Explorer, customizing views, 95 idle sensitivity, 723-724 IDNs (Internationalized Domain Names), 579 spoofing, preventing, 581-583 IF command, 741-744 IIS\_IUSRS group, 150 images. See also graphics contacts, modifying, 217 system images, creating, 427 Windows Photo Gallery, 188-189, 191-192 applying tags, 189-190 editing images, 191-192 grouping images, 189-190 new features, 33 searching images, 191 implementing maintenance, hard drives, 394 importing contacts, 212-214 files, calendars, 230 .reg files, 303 inbound rules, Windows Firewall, 568 inboxes. See email incoming calls, answering, 243 incoming messages email, 520-527 filtering, 537-538, 540

Indexers, closing, 395 indexes, Windows Search Engine, 85-86 Indexing Options icon (Control Panel), 279 inf files, installing from, 131 information fields (fax cover pages), adding, 240 Infrared icon (Control Panel), 279 initialization files, 292 input commands, redirecting, 748-749 Input Panel, Tablet PCs, 263-265 InsertBefore method, 327 installation folders, pre-installation checklist, 129 Installed Programs dialog box, uninstalling applications, 126-127 installing applications causes of problems, determining, 443-444 methods for. 130-131 pre-installation checklist, 124-130 Registry settings, 131-132 User Account Control, 124 device drivers, determining causes of problems, 444 devices. 458 causes of problems, determining, 444 legacy, 462-463 Plug and Play, 458-460, 462 signing options, 463-465 hard drives. 391 Instant Search box, 69-70 new features, 17, 31 Start menu. 86-88 Windows Mail. 540-541 Windows Media Player 11, 197 Windows Photo Gallery, 191

interfaces. See also Internet Explorer ACPI, 476 Check Disk, running, 410-411 customizing Start menu. See Start menu folders, 66-67 Details pane, 71-72 Favorite Links section, 73 Instant Search box, 69-70 Live Icons, 73-74 navigation. 67-69 Navigation pane, 73 Preview pane, 72 Task pane, 70 new features, 14-18 Windows Media Player 11, 192-193 album art. 194-195 Library navigation, 193-194 Media Sharing, 199-200 metadata, 195, 197 searching, 197 syncing with media devices, 198-199 views. 194. 196 Internationalized Domain Names, See IDNs Internet. See also online resources newsgroups articles/threads, 546 configuring accounts, 549-550 customizing, 559-562 downloading messages, 553-554 etiquette rules, 547-548 filtering messages, 557 managing messages, 555 navigating, 546 overview of Usenet, 544-545 posting messages, 556-557 rating posts, 558-559

replying to messages, 555-556 subscribing, 550-552 remote connections, 673-676 Internet Explorer customizing, 502 accessing Links bars, 502-503 caching, 504-505 configuring options, 505, 507, 509-514 modifying home pages, 505-506 Favorites folders adding shortcuts, 494 formatting, 493 managing shortcuts, 495-496 opening shortcuts, 494-495 sharing shortcuts, 496-497 keyboard shortcuts, 686-687 navigating accessing Address bars, 483-484 applying tabs, 485-488 creating URL shortcuts, 484-485 optimizing, 480-482 viewing History lists, 488, 490, 506 new features, 27-29 object properties, 347 Phishing Filter, new features, 22 Protected mode, new features, 22 RSS feeds, 497-499, 501 subscribing, 499 updating, 501-502 scripting, 345-346, 348-349 searching, 490 adding search engines, 490-491 configuring search engines, 491-493 security adding/removing zone sites, 575 applying add-ons, 577 blocking pop-ups, 587-588

configuring, 573-574 customizing, 589-590 deleting browser history, 584-585 encoding addresses, 581-583 managing add-ons, 583 modifying zone sites, 576 optimizing privacy, 585-587 phishing filters, 578-580 reducing privileges, 576-577 web page addresses, 480 in Windows XP, 4 Internet icon (Start menu), customizing, 355-356 Internet Options dialog box, 505, 574 Internet Options icon (Control Panel), 279, 284 invalid clusters. See clusters; hard disks Invite People dialog box, 657 inviting attendees (Windows Calendar), 226 Windows Meeting Space, 657-658 IP addresses conflicts, troubleshooting, 611 remote connections, 674-675 iSCSI Initiator icon (Control Panel), 278-279 ISP news servers, 545 issues. See bugs; problems; system failures; troubleshooting

## J

JavaScript objects, exposing, 329-330 WSH, 313, 315 jobs, scripts, 317 joining Windows Meeting Space, 656 Junk Filter, 594-598 Junk Mail Filter, 22, 29

# K

kernel, defined, 442 Keyboard icon (Control Panel), 280 keyboard shortcuts, 683-689 keys (public), sending/receiving secure email, 602 keys (Registry). See also entries (Registry) creating, 310 deleting, 310 exporting, 301-303 renaming, 309 saving as favorites, 304 Keys pane (Registry Editor), 295

# L

labels, 740 languages, blocking, 597 LANs, remote connections, 673-676 laptop computers. See notebook computers lassoing, defined, 77 Last Access Time, disabling, 397 last known good configuration, booting from, 452 launching. See also executing; opening; running applications as administrator, 139-140 creating application-specific paths, 140-141 customizing AutoPlay feature, 134-135 methods of, 132-134 at startup, 134-139, 141-142 Control Panel icons, 284-285 scripts at startup, 134-139 layouts (Command Prompt), customizing, 714 least privileged user, defined, 152

legacy applications. See compatibility legacy devices, installing, 462-463 legacy keys, defined, 136 libraries, macros, 707 Library (Windows Media Player), navigating, 193-194 library sharing (Windows Media Player 11), new features. 32 limited user accounts, defined, 152 links (Start menu), converting to menus, 358-359 Links bars, accessing, 502-503 Links toolbar, 361 listening ports, modifying, 673 lists Address bars, deleting, 483 History, viewing, 488, 490, 506 Live Icons. 73-74 Local Security Policy editor, 288 Local Security Policy icon (Control Panel), 278 local user accounts, defined, 149 Local Users and Groups snap-in, 160-161 locations (networks), creating, 638 locked out, defined, 164 logon process, 54-55. See also startup process automatic logon, configuring, 391 customizing automatic logon, 57 including Administrator account in Welcome screen, 56 requiring Ctrl+Alt+Delete for, 54-55 domain logon, 55-56 logon scripts, running, 138 logs (Event Viewer), 430, 432, 434 causes of problems, determining, 439 Longhorn, history of Windows Vista, 2-3 lookalike attacks, 579

loops Batch files, 735-739 for, 324 For Each...Next, 323 For...Next, 323 lossy compression, defined, 206 lost clusters. See clusters; hard disks

## Μ

macros, DOSKEY, 703-707 Mail. See Windows Mail mainstream hierarchies. 544 maintenance backups, 424 automating, 425, 427 creating system images, 427 email, 535-537 Event Viewer, 430, 432, 434 files, deleting, 415-417 free disk space, checking, 412-414 hard disks checking for errors, 407-409 defragmenting, 417-419 running Check Disk, 410-412 hard drives, implementing, 394 newsgroups, 560 scheduling, 434-435 stability improvements, 403 I/O cancellation, 404 Reliability Monitor, 405 service recovery, 406 Startup Repair Tool, 407 System Restore, configuring, 421-423 updates, 428-429 checking for security vulnerabilities, 430-431

malware. See also security ASLR. 608 Windows Service Hardening, 606 Manage Add-Ons dialog box, 29, 583 managing contacts, 209, 211-212 communicating with, 216 creating groups, 214-215 importing, 212-214 modifying, 216-219 Device Manager, 457-458 hardware, 465-468, 470 installing devices, 458 legacy devices, 462-463 Plug and Play devices, 458-460, 462 security policies, 470-471 signing options, 463-465 troubleshooting, 472-477 email, 522-523, 535-537 customizing columns, 524 optimizing privacy, 599-600 reading, 525-527 receiving, 600-604 sending, 527-534, 600-604 email, optimizing privacy, 599 Internet Explorer, caching, 504-505 messages (newsgroups), 555 security add-ons (Internet Explorer), 583 blocking pop-ups, 587-588 Control Panel, 564 customizing security, 589-590 deleting browser history, 584-585 new features, 565-566 optimizing privacy, 585-587 shortcuts, Favorites folders, 495-496 Windows Meeting Space, 660

manually displaying Windows Boot Manager, 52

mapping folders to networks. 636-638 networks drives, 344-345 printers, 344 marking email messages as read, 525 newsgroup messages for downloading, 553 MBR (Master Boot Record), 40 media, grouping/stacking, 31. See also digital media Media Center, new features, 32 media devices, synchronizing with, 31, 198-199 media files, playing (Windows Media Player 11), 200-201 Media Player 11. See Windows Media Player 11 Media Sharing (Windows Media Player 11), 199-200 members (collections), 323-324 memory adding, 391 BIOS, optimizing startup, 389 buffer overflow, 607 cache memory, 6 Command Prompt, modifying, 718 flash memory, 250 graphics memory, 9 Memory Diagnostics Tool, 447-448 requirements (Windows Vista), 6-7 theoretical bandwidth. 7 virtual optimizing, 398 **RADAR** (Resource Exhaustion Detection and Resolution), 446-447 Memory Diagnostics Tool, 447-448 Memory Diagnostics Tool icon (Control Panel), 278

memory dumps, 442 Memory Leak Diagnosis, 21 menu accelerator keys. See accelerator keys menus classic menus, viewing/hiding, 71 converting Control Panel icons to, 285-286 links (Start menu) to, 358-359 timeouts, optimizing, 390 Message dialog box, 334 messages CDOs, 592 email customizing columns, 524 filtering, 537-538, 540 incoming, 520-521 managing, 535-537 processing, 522-523 reading, 525-527 searching, 540-542 sending, 527-534 newsgroups customizing, 559-562 decoding, 555 downloading, 553-554 filtering, 557 managing, 555 posting, 556-557 rating posts, 558-559 replying to, 555-556 ROT13, unscrambling, 555 metadata applying to images (Windows Photo Gallery), 189-190 defined. 65 editing, 83-84 filtering files, 92-93

grouping files, 91-92 overview, 82-85 stacking files, 92 support for. 18-19 Windows Media Player 11, 195, 197 methods AddWindowsPrinterConnection, 344 CreateObject, 326 CreateShortcut, 337 GetObject, 328-329 InsertBefore, 327 Navigate, 346 objects, 321-322 Quit, 325 RegDelete, 341 RegRead, 339 RegWrite, 340 RemovePrinterConnection. 344 Save. 327 Microsoft codenames, 2 Microsoft Help Groups (Windows Mail), 29 Microsoft Knowledge Base website, 451 Microsoft Product Support Services website, 450 Microsoft Security website, 451 Microsoft TechNet website, 451 missing parameters, searching, 742-743 mobile computers. See notebook computers Mobile PC Control Panel, 248 Mobility Center. See Windows Mobility Center modems, installing, 462 modes Batch, overview of, 725 Protected, 576-577 modifying. See also customizing; editing contacts. 216-219 cover pages, 239

Disk Defragmenter scheduling, 419 folders, Command Prompt, 700 fonts, Command Prompt, 713 hard drives, offline files, 653-654 home pages, 505-506 listening ports, 673 memory, properties, 718 page files, 399-401 security zones, 576 spyware scanning, 572-573 views, Windows Calendar, 221-222 WshShell objects, 336-339 monitoring battery life (notebook computers), 251-252 Event Viewer, 430, 432, 434 firewalls, 569 page files, 399 performance, 380 with Reliability and Performance Monitor. 385-389, 405 with Task Manager, 382-385 viewing performance rating, 380-382 monitors attaching second monitor, 370 external monitors, attaching to notebook computers, 256 Moore's Law, 5 mouse, keyboard shortcuts, 685 Mouse icon (Control Panel), 280 Move File dialog box, 76 moving email messages, 523 files resolving name conflicts, 76-77 Send To command, 78-79 insertion points (keyboard shortcuts), 685 user folders, 101-102

MP3 format, 205 msconfig -2, 390 multimedia. See digital media multiple calendars, configuring, 229, See also calendars multiple commands, DOSKEY, 702 multiple computers, checking email accounts, 519 multiple file types, associating with applications. 115 multiple home pages (Internet Explorer), 28 multiple time zones, viewing on taskbar, 365-367 music (Windows Media Player 11) copying to/from CDs, 204-208 protecting, 206 My Business Card command, 219

# Ν

name conflicts, resolving when copying files, 76-77 names arguments, 322 DNS, 566 IDNs. 579. 581-583 long filenames, 699 newsgroups, 546 UNC, 635 NAP (Network Access Protection), 23 Native Command Queuing (NCQ), 8 Navigate method, 346 navigating dates, 220 folders. 67-69 Internet customizing security, 589-590 Internet Explorer

accessing Address bars, 483-484 adding search engines, 490-491 adding/removing zone sites, 575 applying add-ons, 577 applying tabs, 485-488 blocking pop-ups, 587-588 caching, 504-505 configuring search engines, 491-493 configuring security, 573-574 creating URL shortcuts, 484-485 customizing, 502 deleting browser history, 584-585 encoding addresses, 581-583 formatting Favorites folders, 493-497 Links bars, 502-503 managing add-ons, 583 modifying home pages, 505-506 modifying zone sites, 576 optimizing, 480-482 optimizing privacy, 585-587 phishing filters, 578-580 reading RSS feeds, 497-499, 501 reducing privileges, 576-577 searching, 490 setting options, 505, 507, 509-514 subscribing RSS feeds, 499 updating RSS feeds, 501-502 viewing History lists, 488, 490, 506 web page addresses, 480 newsgroups, 546 web pages, 346 Windows Media Player 11, 193-194 Navigation pane, 73 NCQ (Native Command Queuing), 8 NET LOCALGROUP command, 166 NET USER command, 165-166 NetMeeting. See Windows Meeting Space
Network Access Protection (NAP), 23 Network and Sharing Center, 618, 620 customizing networks, 621-622 enabling/disabling network discovery. 622-623 new features. 35 viewing network map, 623 Network and Sharing Center icon (Control Panel), 280, 285 Network Configuration Operators group, 150 Network Connections dialog box. 625-626 Network Diagnostics, 21 network discovery defined. 621 enabling/disabling, 622-623 Network icon, views of, 618 Network Map new features, 35-36 viewing, 623 Network Projection, 258 networks. See also Network and Sharing Center access, 631 activating discovery, 634 adding devices, 632 creating locations, 638 mapping folders, 636-638 printing, 639 resources, 634-635 sharing resources, 639-643, 645-647 troubleshooting, 633-634 viewing devices, 632 customizing, 621-622 drives, mapping, 344-345 Network Connections dialog box, 625-626 network discovery defined, 621 enabling/disabling, 622-623

Network icon, views of, 618 Network Map new features, 35-36 viewing, 623 peer-to-peer networks ad hoc wireless network connections. 617-618 changing computer and workgroup names, 611-612 nonbroadcasting wireless network connections, 615-616 setup, 609-611 wireless network connections, 612-615 printers, mapping, 344 remote connections, 663, 665-672 configuring, 664-665 disconnecting, 672 Internet, 673-676 VPNs. 677-681 Sync Center, 647 enabling offline files, 647-650 modifying disk space, 653-654 synchronizing offline files, 650-653 troubleshooting, IP address conflicts, 611 types of, 621 Windows Meeting Space, 654 closing, 661 inviting, 657-658 joining, 656 managing, 660 sharing handouts, 658 signing in, 655 starting, 655-656, 658-659 wireless networks managing, 624-625 security settings, 625 New Call dialog box, 216 New Connection Security Rule Wizard, 569

new features of Windows Vista burning DVDs, 33 Control Panel, 24, 26-27 Desktop Window Manager (DWM), 23 Game Explorer, 34-35 graphics, 23 interface features, 14-18 Internet Explorer 7, 27-29 Media Center, 32 metadata support, 18-19 Mobility Center, 35 Network and Sharing Center, 35 Network Map, 35-36 per-application volume control, 33 performance, 19-20 security, 21-23 Sound Recorder, 34 stability, 20-21 Transactional NTFS (TxF), 23 Welcome Center, 24-25 Windows Backup, 34 Windows Calendar, 29-30 Windows Easy Transfer, 34 Windows Mail, 29 Windows Media Player 11, 30, 32 Windows Meeting Space, 36 Windows Photo Gallery, 33 Windows Presentation Foundation (WPF), 23 XML Paper Specification (XPS), 24 New Inbound Rule Wizard, 569 New menu, customizing, 117-118 New Message window, 218 New News Rule dialog box, 557 news servers. 545 newsgroups, 451 Microsoft Help Groups (Windows Mail), new features, 29

Usenet articles/threads, 546 configuring accounts, 549-550 customizing, 559-562 downloading messages, 553-554 etiquette rules, 547-548 filtering messages, 557 managing messages, 555 navigating, 546 overview of, 544-545 posting messages, 556-557 rating posts, 558-559 replying to messages, 555-556 subscribing, 550-552 newsreaders, 544 NNTP servers, 545 nonbroadcasting wireless networks, connecting to. 615-616 notebook computers, 247. See also Tablet PCs external monitors, attaching, 256 Mobile PC Control Panel, 248 power plans, 250 configuring power buttons, 255-256 creating custom, 253-255 list of, 252-253 monitoring battery life, 251-252 presentation settings, 257-259 Windows Mobility Center, 35, 249-250 Windows SideShow, 259-260 notification area (taskbar), hiding/viewing icons, 365 NTFS (NT file system) partitions, 143 converting, 396-397 cvcles, 409 security, permissions, 645 NX Bit. 607

## 0

#### objects

CDOs, 592 exposing, 329-330 properties (Internet Explorer), 347 scripts, programming, 319-324 variables, assigning, 322-323 WScript, 324 automating, 325-331 WshNetwork, programming, 343-345 WshShell, programming, 331-333, 335-341, 343 offline files. 647 enabling, 647-650 modifying disk space, 653-654 synchronizing, 650-653 Offline Files icon (Control Panel), 280 offline newsgroups, marking messages for downloading, 553 online resources for troubleshooting, 450-451 Open dialog box, file maintenance, 82 Open With command, launching applications, 133 Open With dialog box, 113-115 customizing, 118 adding applications to, 121 deleting applications from, 121 deleting applications from file types menu, 120 disabling Always Open With check box, 122 opening documents with unassociated applications, 119-120 Registry settings, 120 opening. See also executing; launching; running command prompt as administrator, 128 in current folder. 111-112

CPL files, 282-284 shortcuts, Favorites folders, 494-495 System Properties dialog box, 43 web pages accessing Address bars, 483-484 applying tabs, 485-488 creating URL shortcuts, 484-485 optimizing navigating, 480-482 viewing History lists, 488, 490, 506 operating system modes. See compatibility layers operators input redirection, 748-749 pipe, 749-750 redirection, 747 optimizing. See also performance applications, 391-392 adding memory, 391 configuring priority, 393-394 installing fast hard drives, 391 starting, 392 upgrading device drivers, 392 command line, 732-734 Device Manager, 457-458 hardware, 465-468, 470 installing devices, 458 legacy devices, 462-463 Plug and Play devices, 458-460, 462 security policies, 470-471 signing options, 463-465 troubleshooting, 472-477 DOSKEY. 701-707 hard disks, defragmenting, 417-419 hard drives, 394 closing Indexers, 395 configuring Last Access Time, 397 converting partitions to NTFS, 396-397

disabling compression/encryption, 395 enabling write caching, 395-396 implementing maintenance, 394 turning off 8.3 filename creation. 397 viewing specifications, 394 Internet Explorer accessing Address bars, 483-484 applying tabs, 485-488 creating URL shortcuts, 484-485 navigating, 480-482 viewing History lists, 488, 490, 506 keyboard shortcuts, 683-689 maintenance, scheduling, 434-435 privacy, 585-587, 599-600 stability improvements, 403 I/O cancellation, 404 Reliability Monitor, 405 service recovery, 406 Startup Repair Tool, 407 startup, 389 closing splash screens, 390 configuring prefetchers, 391 logging on automatically, 391 reducing BIOS checks, 389 speeding up, 390 upgrading device drivers, 390 updates, 428-429 checking for security vulnerabilities, 430-431 virtual memory, 398 customizing page files, 398-399 modifying page files, 399-401 monitoring page files, 399 saving page files, 398 splitting page files, 398

options Command Prompt, 711-712, 714, 716, 718-721, 723-724 email configuring reading, 525-527 sending, 531-534 environment variables, 738-739 faxes receiving, 242-244 sending, 236-238 Internet Explorer, configuring, 505, 507. 509-514 maintenance, scheduling, 434-435 newsgroups, 559-562 passwords, 168-169 playback options (Windows Media Player 11), 202-203 pointer options (Tablet PCs), setting, 268-269 Recycle Bin, setting, 80-81 scripts, properties, 318-319 security policies, 470-471 zones, 576 signing, 463-465 Tablet PCs, setting, 262-263 Windows Error Reporting service, 404 Windows Media Player, security, 605-606 Organize button (folders), 70 orientation. See screen orientation output commands, redirecting, 747 outages, power. See troubleshooting outbound rules, Windows Firewall, 569 **Outlook Express. See Windows Mail** overflow buffers, 607 overriding automatic logon, 57

#### Ρ

page files customizing, 398-399 memory dumps and, 442 modifying, 399-401 monitoring, 399 saving, 398 splitting, 398 parameters batch files, 729-735 Command Prompt, adding, 697-698 searching, 742-743 testing, 741-742 Parental Controls, 172-173 activating, 173-175 games example, 175-178 new features, 23 Parental Controls icon (Control Panel), 280 Parkinson's Law of Data, 5, 373 partition tables, 40 partitions Check Disk, running, 410-412 clusters, 408-409 FAT file system, 143 files, deleting unnecessary, 415-417 NTFS, 143 converting, 396-397 cycles, 409 password hints, 157, 170 password policies, 169-170 Password Reset Disks, 170-171 passwords forgotten passwords, recovering, 170-171 options, 168-169 password policies, 169-170 for Sleep mode, disabling, 256 strong passwords, creating, 167-168

pasting GUIDs (globally unique identifiers), 51 text (Command Prompt), 710-711 patches, Windows Mail, 536 PATH command, 726-727 paths application-specific paths creating, 140-141 in Registry, 132 defined. 132 document-specific paths, creating, 141 PAUSE command, 729 payloads, 677 peer-to-peer networks ad hoc wireless network connections. 617-618 computer and workgroup names, changing, 611-612 nonbroadcasting wireless network connections, 615-616 setup, 609-611 wireless network connections, 612-615 Pen and Input Devices icon (Control Panel), 280 pen flicks (Tablet PCs), 266-268 People Near Me icon (Control Panel), 280 per-application volume control, 33, 184-186 perceive types, defined, 120 performance. See also optimizing applications adding memory, 391 configuring priority, 393-394 installing fast hard drives, 391 optimizing, 391-392 starting, 392 upgrading device drivers, 392 hard drives closing Indexers, 395 configuring Last Access Time, 397

How can we make this index more useful? Email us at indexes@samspublishing.com

converting partitions to NTFS, 396-397 disabling compression/encryption, 395 enabling write caching, 395-396 implementing maintenance, 394 optimizing, 394 turning off 8.3 filename creation, 397 viewing specifications, 394 monitoring, 380 with Reliability and Performance Monitor. 385-389 with Task Manager, 382-385 viewing performance rating, 380-382 new features, 19-20 startup closing splash screens, 390 configuring prefetchers, 391 logging on automatically, 391 optimizing, 389 reducing BIOS checks, 389 speeding up, 390 upgrading device drivers, 390 virtual memory customizing page files, 398-399 modifying page files, 399-401 monitoring page files, 399 optimizing, 398 saving page files, 398 splitting page files, 398 Windows Vista improvements, 374 Restart Manager, 378, 380 Sleep mode, 375-376 startup speed, 374-375 SuperFetch with ReadyBoost, 376-378 Performance Information and Tools icon (Control Panel), 280 Performance Log Users group, 150 Performance Monitor Users group, 150

performance rating, viewing, 380-382 Performance Rating tool, 381-382 permissions defined. 149 Registry security, 301 security, NTFS, 645 Personalization icon (Control Panel), 280, 284 personalizing handwriting recognition (Tablet PCs), 268-271 phishing, filtering, 578-580, 598 Phishing Filter, 22 Phone and Modem Options icon (Control Panel), 280 photos. See images pictures. See images PIFs (program information files), 698 pinned programs, defined, 355 pinned programs list (Start menu), customizing, 357-358 piping commands, 749-750 playback options (Windows Media Player 11), 202-203 playing DVDs, new features, 32 media files (Windows Media Player 11), 200-201 playlists, 207 Plug and Play devices, installing, 458-460, 462 pointer options (Tablet PCs), setting, 268-269 policies account lockout policies, setting, 164 group policies, User Account Control, 155-156 password policies, 169-170 security policies devices, 470-471 setting, 161-162 user rights policies, setting, 163-164 pop-ups, blocking, 587-588

Popup dialog box, 333 portable computers. See notebook computers ports forwarding, 676 listening, modifying, 673 SMTP, specifying, 519 POST (Power-On Self Test), 40, 389 posting messages newsgroups, 545, 556-557 rating, 558-559 power buttons (notebook computers), configuring, 255-256 Power Options icon (Control Panel), 280, 285 power plans, notebook computers, 250 configuring power buttons, 255-256 creating custom power plans, 253-255 list of power plans, 252-253 monitoring battery life, 251-252 power surges, lost clusters, 409. See also troubleshooting Power Users group, 151 Power-On Self Test (POST), 40, 389 pre-installation checklist, installing applications, 124-130 preferences Command Prompt, 711-712, 714, 716, 718-721, 723-724 email configuring reading, 525-527 sending, 531-534 environment variables, 738-739 faxes receiving, 242-244 sending, 236-238 Internet Explorer, configuring, 505, 507, 509-514 maintenance, scheduling, 434-435 newsgroups, 559-562

scripts, properties, 318-319 security policies, 470-471 zones. 576 Windows Error Reporting service, 404 Windows Media Player, security, 605-606 prefetchers configuring, 391 defined. 376 presentation settings notebook computers, 257-259 Windows Mobility Center, 250 preventing IDN spoofing, 581-583. See also disabling Preview pane, 72 previous versions of volumes/folders/files, reverting to, 94-95 primary names, defined, 132 Print Management icon (Control Panel), 278 printers installing, 462 networks, mapping, 344 sharing, 639-643, 645-647 Printers icon (Control Panel), 280 printing messages, 523 networks, 639 priority configuring, 393-394 of networks, reordering, 624 privacy optimizing, 585-587, 599-600 Windows Media Player, 605-606 private networks, defined, 621 privileges, 151-152 defined, 149 elevating, 153-154

file and Registry virtualization, 154 reducing, 576-577 User Account Control, new features, 21 Problem Reports and Solutions, 448-450 Problem Reports and Solutions icon (Control Panel), 280 problems. See also troubleshooting causes of, 123, 437 determining, 438-444 recovery last known good configuration, booting from, 452 System Recovery Options, 454-455 System Restore, 452-454 processing email messages, 522-523 customizing columns, 524 filtering, 537-538, 540 managing, 535-537 reading, 525-527 searching, 540-542 sending, 527-534 processor requirements (Windows Vista), 5-6 processor scheduling, 392 profiles. See user profiles PROGMAN.INI file, 292 program information files. See PIFs program settings (Registry), 131 programming FileSystemObject, 330-331 objects, scripts, 319-324 WshNetwork objects, 343-345 WshShell objects, 331-333, 335-341, 343 Programs and Features icon (Control Panel), 281 programs. See applications properties. See also metadata audio devices. 187-188 Command Prompt, customizing, 717

Device Manager, viewing, 467 memory, modifying, 718 objects, 320 Internet Explorer, 347 screens, 720 scripts, customizing, 318-319 WshNetwork objects, 343 Protected mode (Internet Explorer), 22, 40, 576-577 protecting email spam. 594-598 viruses, 591, 593-594 music (Windows Media Player 11), 206 protocols DHCP 610 FTP 566 WEP. 614 WPA, 614 Public folder, 171-172 public keys, sending/receiving secure email, 602 public networks, defined, 621 public news servers, 545 publishing calendars. See calendars Punvcode values, 582

# Q

QueryString, 492 Quick Launch toolbar, 362 Quick Scan, Windows Defender, 571 Quick Tabs. See tabs Quit method, 325 quitting applications (Task Manager), 443 QWORD values (in Registry), editing, 305-306

## R

**RADAR** (Resource Exhaustion Detection and Resolution), 21, 446-447 RAM, adding, 391 rating posts, newsgroups, 558-559 ratings, games, 177-178 read receipts, blocking, 599 reading email, 525-527 requesting read receipts, 529 newsgroups, customizing, 559 RSS feeds, 497-499, 501 Readme.txt files, pre-installation checklist, 125 ReadyBoost, 376-378 Real mode, 40 Real Simple Syndication. See RSS feeds rebooting causes of problems, determining, 440-442 for updates with Restart Manager, 378, 380 recalling command lines, 701 receipts (read), blocking, 599 receiving email, security, 600-604 faxes, 242-244 recent programs list (Start menu), clearing, 354 recovering deleted files, 81 forgotten passwords, 170-171 recovery last known good configuration, booting from, 452 services, 406 System Recovery Options, 454-455 System Restore, 452-454 Recurrence dialog box, 225 recurring appointments, creating. See Windows Calendar

Recvcle Bin, 79-80 options, setting, 80-81 recovering deleted files, 81 redirecting Windows Vista, 747-749 reducing BIOS checks, 389 privileges, 576-577 references WshNetwork objects, 343 WshShell objects, 332 .reg file comments in, 308 creating, 307-309 editing, 307 exporting Registry as, 301-302 exporting Registry keys to, 302 importing, 303 RegDelete method, 341 Regional and Language Options icon (Control Panel), 281 registering file extensions, 115-116 Registry AutoRun settings, 693 causes of problems, determining, 440 entries changing values of, 303, 305-307, 309 finding, 310-311 file and Registry virtualization, 154 file types and, 106-108 ShellNew subkey, 117-118 finding changes to, 302 history of, 293 hives. 299-300 installing applications, 131-132 kevs creating, 310 deleting, 310

renaming, 309 saving as favorites, 304 launching applications at startup, 135-136 legacy keys, defined, 136 Open With dialog box settings, 120 purpose of, 291-292 Registry Editor, 294 disabling access to, 300 finding entries, 310-311 Keys pane, 295 Settings pane, 296 root keys, 296 HKEY\_CLASSES\_ROOT, 296-297 **HKEY CURRENT CONFIG, 298** HKEY\_CURRENT\_USER, 297-298 HKEY\_LOCAL\_MACHINE, 298 HKEY USERS, 298 security of, 300 backing up. 301 exporting keys, 301-303 permissions, 301 System Restore, 301 WshShell object, 339-341 **Registry Editor, 294** disabling access to, 300 finding entries, 310-311 Keys pane, 295 Settings pane, 296 RegRead method, 339 RegWrite method, 340 reinstalling drivers, 474 Reliability and Performance Monitor, 385-389 **Reliability and Performance Monitor icon** (Control Panel), 278 reliability events, 20 Reliability Monitor, 20, 405 REM command, 728

reminders (Windows Calendar), adding, 225 remote connections Remote Desktop, 663, 665-672 configuring, 664-665 disconnecting, 672 Internet, 673-676 VPNs. 677-681 Remote Desktop Users dialog box, 664 Remote Desktop Users group, 151 removable drives, mapping, 637 RemovePrinterConnection method, 344 renaming computers and workgroups, 611-612 entries in Windows Boot Manager, 51 files with hidden file extensions, 100 network connections, 626 Registry keys, 118, 309 Start menu items, 358 reordering entries in Windows Boot Manager, 51 network priorities, 624 Repair tool, troubleshooting networks, 633-634 Replicator group, 151 replying applying different addresses, 518 email messages, 523 newsgroups messages, 555-556 reports, data collectors sets, 389 requesting read receipts, email, 529 requirements. See system requirements resizing toolbars, 362 resolution. See screen resolution Resolve Conflict dialog box, 653 resolving name conflicts when copying files, 76-77 **Resource Exhaustion Detection and Resolution** (RADAR), 446-447

resources conflicts. troubleshooting, 476-477 networks accessing, 634-635 adding, 632 creating locations, 638 mapping folders, 636-638 printing, 639 sharing accessing, 639-643, 645-647 viewing, 632 Restart Manager, 20, 378, 380 restore points. See system restore points restoring with System Restore, 421-423 restricting games by ratings, 177-178 retrieving email, 520-521 processing, 522-523 returning values (properties), 321 reversible encryption, 170 reverting to previous versions of volumes/ folders/files, 94-95 rights, defined, 149 ripping audio CDs (Windows Media Player 11), 204-207 files, new features, 31 roaming profiles, defined, 151 rogue services, preventing, 606 rolling back device drivers, 470, 474 rolling back transactions, 93 root keys (Registry), 295-296 HKEY\_CLASSES\_ROOT, 296-297 HKEY\_CURRENT\_CONFIG, 298 HKEY\_CURRENT\_USER, 297-298 HKEY\_LOCAL\_MACHINE, 298 HKEY\_USERS, 298 R0T13 messages, unscrambling, 555

rotating images (Windows Photo Gallery), 191

RSS (Real Simple Syndication) feeds. 28, 497-499, 501 new features, 28 subscribing, 499 updating, 501-502 rules connections, security, 569 email, filtering, 538 etiquette (newsgroups), 547-548 Windows Firewall, 568 Run command, adding to Start menu, 133 Run dialog box .exe file extension in, 141 launching applications, 133-134 RUNAS command, 139 running. See also executing; launching; opening applications (WshShell object), 336 Check Disk. 410-412 Disk Defragmenter, 417-419 logon scripts, 138 scripts, 315 setup.exe, 130 System Restore, 421-423

## S

Safe mode, 45, 53 troubleshooting, 59-60 when to use, 58 Safe Senders, configuring, 596 Save As dialog box, file maintenance, 82 Save method, 327 saving directory listings as text files, 127-129 email attachments, 522 email messages, 523

page files, 398 Registry keys as favorites, 304 searches, 90 scanners, installing, 462 Scanners and Cameras icon (Control Panel), 281 scanning spyware, 571-572 configuring Windows Defender, 572-573 scheduling data collector sets, 389 Disk Defragmenter, modifying, 419 maintenance, 434-435 offline file synchronization, 650-652 processor, 392 RSS feeds, updating, 501-502 spyware scans, 572 Windows Calendar, 219-220 configuring multiple calendars, 229 importing files, 230 modifying views, 221-222 navigating dates, 220 sharing, 231-233 tracking appointments, 222-228 scratch-out gestures (Tablet PCs), 265 screen orientation of Tablet PCs, changing, 262 screen orientation setting (Windows Mobility Center), 250 screen resolution changing, 370-371 defined, 369-370 screens, properties, 720 scripts compatibility layers, 145, 147-148 launching at startup, 134-139 text, viewing, 325 WSH, 313, 315 applying CScript, 317 applying WScript, 316-317

customizing properties, 318-319 executing, 315 Internet Explorer, 345-346, 348-349 programming objects, 319-324 running, 315 WScript objects, 324-331 WshNetwork objects, 343-345 WshShell objects, 331-333, 335-341, 343 ScriptURL, 492 SDMI (Secure Digital Music Initiative), 206 Search box in Windows Mail. new features. 29 searches advanced searches, 88-90 email. 540-542 images (Windows Photo Gallery), 191 Instant Search box, 17, 31, 69-70, 86-88 Internet Explorer, 490 adding search engines, 490-491 configuring search engines, 491-493 metadata, 18 missing parameters, 742-743 saving, 90 Windows Media Player 11, 197 Windows Search Engine, 85-86 second monitor, attaching, 370 secondary displays (Windows SideShow), 259-260 sectors, clusters, 408-409 Secure Digital Music Initiative (SDMI), 206 Secure Startup, new features, 22 security ASLR, 608 Control Panel, configuring, 564 email. 590 encrypting, 529 optimizing privacy, 599-600 phishing filters, 598

sending/receiving, 600-604 spam protection, 594-598 virus protection, 591, 593-594 firewalls configuring, 566-569 remote connections, 674 installing applications (User Account Control), 124 Internet Explorer adding/removing zone sites, 575 applying add-ons, 577 blocking pop-ups, 587-588 configuring, 573-574 customizing, 589-590 deleting browser history, 584-585 encoding addresses, 581-583 managing add-ons, 583 modifying zone sites, 576 optimizing privacy, 585-587 phishing filters, 578-580 reducing privileges, 576-577 new features, 21-23, 565-566, 606 NX Bit. 607 Windows Service Hardening, 606 Parental Controls, 172-173 activating, 173-175 games example, 175-178 passwords forgotten passwords, recovering, 170-171 options, 168-169 password policies, 169-170 strong passwords, creating, 167-168 permissions, NTFS, 645 policies, devices, 470-471 privileges, 151-152 elevating, 153-154 file and Registry virtualization, 154

Registry, 300 backing up, 301 exporting keys, 301-303 permissions, 301 System Restore, 301 remote connections, 673-676 sharing computers, 179 spyware, 570-571 scanning, 571-573 user accounts. See user accounts vulnerabilities, checking for, 430-431 Windows Media Player, 605-606 wireless network settings, changing, 625 Security Center, new features, 565-566 Security Center icon (Control Panel), 281 security groups, 149-151 NET LOCALGROUP command, 166 security policies, setting, 161-162 Security Settings dialog box, 576 Select Users dialog box, 664 selecting categories (Windows Media Player 11), 193-194 files with check boxes, 74-75 lassoing, 77 text, keyboard shortcuts, 685 Self-Monitoring, Analysis, and Reporting Technology (SMART), 446 semi-private news servers, 545 Send To command, 78-79 Sender Information dialog box, 235 sending email. 527-529 applying recipient shortcuts, 530 CDOs, 592 creating signatures, 530

customizing, 531-534 security, 600-604 faxes. 236-238 servers news, 545 VPNs. See VPNs service recovery policy, new features, 20 Service Set Identifier (SSID), disabling broadcasting, 615 services defined. 62 recovery, 406 Windows Error Reporting, 404 Windows Service Hardening, 606 Services icon (Control Panel), 278 sessions Command Prompt, 691 adding parameters, 697-698 CMD.EXE switches, 692, 694-695 configuring, 699-707 executing commands, 696 Windows Meeting Space. See Windows Meeting Space Set Associations dialog box, 114 Set Default Programs dialog box, 115 Set Program Access and Computer Defaults dialog box, 356 Settings pane (Registry Editor), 296 setup.exe, running, 130 shadow copies, defined, 94 sharing calendars, 231-233 Command Prompt, applications, 709-711 computers, 179 files, Public folder, 171-172 handouts, Windows Meeting Space, 658 Media Sharing (Windows Media Player 11), 199-200

resources, networks, 634-635, 639-643, 645-647 shortcuts. Favorites folders, 496-497 Sharing Wizard, deactivating, 641-642 sharpening text with ClearType, 370 ShellNew subkey (Registry), 117-118 SHIFT command, 734-735 shortcut keys, Windows Media Player 11, 201 shortcuts customizing in Start Menu folder, 360 defined. 112 dragging/dropping onto Start button, 360 email, creating, 530 Favorites folders adding, 494 managing, 495-496 opening, 494-495 sharing, 496-497 keyboards, 683-689 URLs, creating, 484-485 WshShell object, 336-339 shutdown. See quitting shutting down scripts, 325 side-by-side compliant DLLs, defined, 379 Sidebar, See Windows Sidebar SideShow, See Windows SideShow SIDs. determining, 297 Signature Verification Tool, 474 signatures, email adding, 529 creating, 530-534 signing options, 463-465 Size on Disk value, Size value versus, 75 Size value, Size on Disk value versus, 75 sizes, clusters, 408-409 sizing. See resizing SKU (stock keeping unit), 12

Sleep mode, 375-376 new features, 19 password requirements, disabling, 256 SMART (Self-Monitoring, Analysis, and Reporting Technology), 446 SMTP authentication, enabling, 518 ports, specifying, 519 Snipping Tool (Tablet PCs), 272 social bookmarking, defined, 83 social software, defined, 83 Software Explorer, disabling application launches at startup, 141-142 software. See applications SORT command, 749 sound, incoming email messages, 520, See also audio Sound icon (Control Panel), 281, 285 sound quality, compression versus, 206 Sound Recorder, 34, 186-187 spam email, 594-598 spam filters. See Junk Mail Filter speakers, volume control, 186 specifications, viewing hard drives, 394 Speech Recognition Options icon (Control Panel), 281 speed at startup, optimizing, 390. See also performance splash screens, closing, 390 splitting page files, 398 spoofing IDN, preventing, 581-583. See also phishing; security spyware, 22, 570-571. See also security Protected mode, 576-577 scanning, 571-572 configuring Windows Defender, 572-573 SRT (Startup Repair Tool), 21, 60, 407, 455 SSID (Service Set Identifier), disabling broadcasting, 615

stability improvements, 403 I/O cancellation, 404 new features, 20-21 Reliability Monitor, 405 service recovery, 406 Startup Repair Tool, 407 stacking files, 18, 92 media, new features, 31 in Windows Media Player 11, 194, 196 Standard users group, 152 Standby mode, 375 Start button dragging/dropping shortcuts on, 360 new features. 14 Start menu adding Run command to, 133 Control Panel icons, converting to menu, 285-286 customizing, 352 All Programs menu icons, 359, 361 clearing recent programs list, 354 converting links to menus, 358-359 default programs, setting, 356-357 favorite programs area, 352-354 with group policies, 368-369 Internet and E-mail icons, 355-356 pinned programs list, 357-358 Instant Search box, 86-88 launching applications, 133 new features, 14 renaming Start menu items, 358 Start Menu folder, customizing shortcuts, 360 starting. See also executing; launching; running; startup process applications optimizing, 392 WshShell objects, 336

Command Prompt, 165, 691 applications, 707, 709 CMD.EXE switches, 692, 694-695 Windows Fax and Scan. 234-235 Windows Meeting Space, 655-656, 658-659 Startup and Recovery dialog box, 441 customizing BCD options, 43-44 Startup folder, 134-135 startup process. See also logon process BIOS settings, adjusting, 454 from CD. 60 customizing with Advanced Boot Options menu, 52-54 with BCD (Boot Configuration Data), 41-50, 52 disabling application launch at. 135, 141-142 email. sending/receiving, 521 launching applications and scripts, 134-139 new features, 19 Secure Startup, new features, 22 speed of, 374-375 steps in, 39-41 system failures during, 441 troubleshooting advanced startup options, when to use, 58-59 with CompletePC Restore, 64 Safe mode won't start, 59-60 with System Configuration Utility, 61-64 with System Recovery Options, 60-61 with System Restore, 64 Startup Repair Tool (SRT), 21, 60, 407, 455 stationary applying to email, 528 saving email messages as, 523

stop errors. See system failures stopping. See quitting storage requirements (Windows Vista), 7-8 storing Registry settings, 340 string values in Registry, editing, 305 strings, QueryString, 492 strong passwords, creating, 167-168 subscribing calendars, 232 newsgroups, 545, 550-552 RSS feeds, 499 SuperFetch, 376-378 configuring, 391 new features, 19 suspending. See overriding switches for BCDEDIT. 48 CMD.EXE. 692, 694-695 Command Prompt, adding, 697-698 Sync Center, 647 offline files enabling, 647-650 modifying disk space, 653-654 synchronizing, 650-653 Sync Center icon (Control Panel), 281 sync center setting (Windows Mobility Center), 250 synchronizing with media devices, 31 messages, 553 offline files, 650-652 troubleshooting, 652-653 Windows Media Player 11 with media devices. 198-199 System Configuration icon (Control Panel), 278 System Configuration Utility customizing BCD options, 44-47 troubleshooting startup process, 61-64

system failures configuring handling of, 440-442 during startup, 441 lost clusters, 409 System icon (Control Panel), 281, 285 system images, creating, 427 System Information utility, determining causes of problems, 439-440 System Properties dialog box, 43, 612, 664 System Recovery Options, 454-455 troubleshooting startup process, 60-61 system requirements (Windows Vista), 5 graphics, 8-9 hardware, 9-10 memory, 6-7 processors, 5-6 storage, 7-8 System Restore, 60, 452-455 configuring, 421-423 Registry security, 301 troubleshooting startup process, 64 system restore points, setting (pre-installation checklist), 125 System Stability Chart, 405 system state, defined, 301 SYSTEM.INI file, 292

# Т

tab numbering in dialog boxes, 283 tabbed browsing (Internet Explorer), new features, 27 Tablet PC Input Panel toolbar, 361 Tablet PC Settings icon (Control Panel), 281 Tablet PCs, 260, 262. See also notebook computers handwriting recognition, personalizing, 268-271

Input Panel, 263-265 options, setting, 262-263 pen flicks, 266-268 pointer options, setting, 268-269 screen orientation, changing, 262 Snipping Tool, 272 tabs, applying, 485-488 tags applying to images (Windows Photo Gallery). 189-190 defined. 83 iob. 317 Windows Media Player 11, 195, 197 Task Manager force quitting applications, 443 performance monitoring, 382-385 priority, configuring, 393-394 Task pane, 70 Task Scheduler launching applications, 134 launching applications at startup, 138-139 Task Scheduler icon (Control Panel), 278 taskbar customizing creating toolbars, 362 customizing toolbars, 362 with group policies, 368-369 grouping taskbar buttons, 367-368 setting options, 363-365 viewing multiple time zones, 365-367 viewing toolbars, 361-362 unlocking, 362, 367 Taskbar and Start Menu icon (Control Panel), 281.285 Taskbar and Start Menu Properties dialog box, 363 taskbar thumbnails, new features, 16

tasks deleting, 229 maintenance, scheduling, 434-435 tracking, 222-228 Windows Calendar. See Windows Calendar technical support. See online resources testing parameters, 741-742 POST. 389 text **Command Prompt** copying, 709-710 pasting, 710-711 fields, adding, 241 keyboard shortcuts, 685 REM command, 728-729 scripts applying CScript, 317 applying WScript, 316-317 customizing properties, 318-319 executing, 315 running, 315 viewing, 325 sharpening with ClearType, 370 text files. See also documents comparing, 128-129 saving directory listings as, 127-129 Text to Speech icon (Control Panel), 281 theoretical bandwidth of memory, 7 threads (newsgroups), 545-546 managing, 555 thumbnails taskbar thumbnails. 16 window thumbnails, 15 time slices, 723-724 time zones, viewing multiple on taskbar, 365-367

timeouts, optimizing, 390 toolbars Cover Page Editor Drawing, 241 resizing, 362 taskbar toolbars creating, 362 customizing, 362 viewing, 361-362 tools contact management, 209, 211-212 communicating with, 216 creating groups, 214-215 importing, 212-214 modifying, 216-219 Device Manager, 457-458 hardware, 465-468, 470 installing devices, 458 legacy devices, 462-463 Plug and Play devices, 458-460, 462 security policies, 470-471 signing options, 463-465 troubleshooting, 472-477 diagnostic tools, 445 disk diagnostics, 446 Memory Diagnostics Tool, 447-448 Problem Reports and Solutions, 448-450 RADAR (Resource Exhaustion Detection and Resolution), 446-447 Disk Cleanup, 415 Disk Defragmenter, 417-419 Event Viewer, 430, 432, 434 Microsoft Backup, 424 automating, 425, 427 creating system images, 427 Repair, troubleshooting networks, 633-634 Signature Verification, 474 Startup Repair Tool, 407

in System Recovery Options, 455 System Restore, 421-423 tracking appointments, 222-228. See also Windows Calendar environment variables, 341, 343 Favorites folders, 493 adding shortcuts, 494 managing shortcuts, 495-496 opening shortcuts, 494-495 sharing shortcuts, 496-497 hard disk free space, 412-414 Reliability Monitor, 405 Transactional NTFS (TxF), 23, 93-94 transactions, defined, 93 Transmitting Subscriber Identification. See TSID Trojan horse, 567 Troubleshooters, defined, 445 troubleshooting. See also diagnostics; problems backups, 424 automating, 425, 427 creating system images, 427 booting from DVD, 454 causes of problems, 123, 437 determining, 438-444 Device Manager, 472-477 Disk Defragmenter, 417-419 Event Viewer, 430, 432, 434 hard disks checking for errors, 407-409 running Check Disk, 410-412 IP address conflicts. 611 networks, 633-634 newsgroups, 560 offline file synchronization, 652 with online resources, 450-451 scheduling maintenance, 434-435

security configuring Windows Defender, 572-573 scanning spyware, 571-572 spyware, 570-571 stability improvements, 403 I/O cancellation, 404 Reliability Monitor, 405 service recovery, 406 Startup Repair Tool, 407 startup process advanced startup options, when to use, 58-59 with Complete PC Restore, 64 Safe mode won't start, 59-60 with System Configuration Utility, 61-64 with System Recovery Options, 60-61 with System Restore, 64 System Restore, 421-423 tips for, 445 updates, 428-429 checking for security vulnerabilities, 430-431 with Windows Diagnostic Infrastructure, 445 disk diagnostics, 446 Memory Diagnostics Tool, 447-448 Problem Reports and Solutions, 448-450 **RADAR** (Resource Exhaustion Detection and Resolution), 446-447 XCOPY command, 745-746 Truscott, Tom, 544 TSID (Transmitting Subscriber Identification), 236 turning off. See disabling; hiding turning on. See enabling; viewing TxF (Transactional NTFS), 23, 93-94

### U

UI (user interface). See interface unassociated applications defined. 119 opening documents with, 119-120 UNC (universal naming convention), 635 undoing commands, 81 Uniform Resource Locators. See URLs uninstalling. See also installing applications, 126-127, 415-417 devices, 470 universal naming convention. See UNC unlocking taskbar, 362, 367 unnecessary files, deleting, 415-417 unscrambling R0T13 messages, 555 unsigned drivers, disabling, 474 unsubscribing from newsgroups, 552 updates, 428-429 causes of problems, determining, 444 drivers, 467-468, 470 rebooting with Restart Manager, 378, 380 RSS feeds. 501-502 security, checking for vulnerabilities, 430-431 Windows Mail, 536 Windows Media Player, disabling, 202 Upgrade Advisor tool, 144 upgrading device drivers, 390, 392, 474 Windows Vista with Windows Anytime Upgrade feature, 12-14 URGE store (Windows Media Player 11), new features, 31 URLs (Uniform Resource Locators), 480 Favorites folders, 493 adding shortcuts, 494 managing shortcuts, 495-496

opening shortcuts, 494-495 sharing shortcuts, 496-497 phishing filters, 578-580, 598 ScriptURL, 492 shortcuts, creating, 484-485 Usenet accounts, configuring, 549-550 articles/threads, 546 customizing, 559-562 etiquette rules, 547-548 messages downloading, 553-554 filtering, 557 managing, 555 posting, 556-557 rating posts, 558-559 replying to, 555-556 navigating, 546 overview of. 544-545 subscribing, 550-552 User Account Control, 152 elevating privileges, 153-154 file and Registry virtualization, 154 group policies, 155-156 installing applications, 124 new features, 21 user accounts account lockout policies, setting, 164 command prompt NET LOCALGROUP command, 166 NET USER command, 165-166 starting session, 165 creating, 156 defined. 149 editing, 156-158 least privileged user, defined, 152 limited user accounts, defined, 152

Local Users and Groups snap-in, 160-161 passwords forgotten passwords, recovering, 170-171 options, 168-169 password policies, 169-170 strong passwords, creating, 167-168 privileges, 151-152 elevating, 153-154 file and Registry virtualization, 154 security groups, 149-151 security policies, setting, 161-162 User Accounts dialog box, 158-159 user rights policies, setting, 163-164 User Accounts dialog box, 158-159 User Accounts icon (Control Panel), 281 user folders, moving, 101-102 user interface (UI). See interface user profiles, 151 user rights policies, setting, 163-164 user settings (Registry), 131 users adding with User Accounts dialog box, 158-159 groups, adding, 161 Users group, 150

### V

values properties configuring, 320 returning, 321 Registry, WshShell objects, 339-341 variables delayed environment expansions, 738-739

environment, WshShell objects, 341, 343 objects, assigning, 322-323 VBScript objects, exposing, 329-330 WSH, 313, 315 version numbers (Windows), 3 video. See digital media view options (Windows Explorer), customizing, 98-101 viewing. See also displaying classic menus, 71 Control Panel, 275-277 Device Manager, 465-466 devices, networks, 632 drive letters, 100 environment variables, 341, 343 Event Viewer, 430, 432, 434 file extensions, 100, 105 Folders list, 73 hard disk free space, 412-414 hard drive specifications, 394 hidden files, 99 History lists, 488, 490, 506 Internet Explorer. See Internet Explorer multiple time zones on taskbar, 365-367 network map, 623 notification area (taskbar) icons, 365 performance rating, 380-382 Registry, WshShell objects, 339-341 shortcuts, 336-339 taskbar toolbars, 361-362 text, scripts, 325 user information (WshShell object), 332-333. 335 web pages, 346 workgroups, 635

views Windows Calendar, modifying, 221-222 Windows Explorer, customizing, 95 Windows Media Player 11, 194, 196 Views button (folders), 70 virtual memory, RADAR (Resource Exhaustion Detection and Resolution), 446-447 virtual private networks. See VPNs virus checks, pre-installation checklist, 125-126 viruses, email, 591, 593-594. See also security Vista, See Windows Vista volume per-application volume control, 33, 184-186 reverting to previous versions, 94-95 volume setting (Windows Mobility Center), 249 VPNs (virtual private networks), 677-678, 681 clients, configuring, 679-680 gateways, configuring, 678-679 vulnerabilities (security), checking for, 430-431

### W

WAV format, 205 WCF (Windows Communications Foundation), 4 WDDM (Windows Vista Display Driver Model), 9 web bugs, 599-600 web pages. See also Internet Explorer addresses, 480 Favorites folders adding shortcuts, 494 formatting, 493 managing shortcuts, 495-496 opening shortcuts, 494-495 sharing shortcuts, 494-495 sharing shortcuts, 496-497 navigating accessing Address bars, 483-484 applying tabs, 485-488

creating URL shortcuts, 484-485 optimizing, 480-482 viewing History lists, 488, 490, 506 RSS feeds, 497-499, 501 subscribing, 499 updating, 501-502 searching, 490 adding search engines, 490-491 configuring search engines, 491-493 security adding/removing zone sites, 575 applying add-ons, 577 blocking pop-ups, 587-588 configuring, 573-574 customizing, 589-590 deleting browser history, 584-585 encoding addresses, 581-583 managing add-ons, 583 modifying zone sites, 576 optimizing privacy, 585-587, 599-600 phishing filters, 578-580 reducing privileges, 576-577 viewing, 346 websites. See online resources Welcome Center disabling, 281 new features. 24-25 Welcome Center icon (Control Panel), 281 Welcome screen, including Administrator account in, 56 well-known identifiers, 50 WEP (Wired Equivalent Privacy), 614 Wi-Fi Protected Access (WPA), 614 WIN.INI file, 292 window thumbnails, new features, 15 windows. See folders

Windows configuring, determining causes of problems, 440 history of releases, 1-2 version numbers, 3 Windows Anytime Upgrade feature, 12-14 Windows Backup, new features, 34 Windows Boot Manager (BOOTMGR), 40 displaying manually, 52 Windows Calendar new features, 29-30 scheduling, 219-220 configuring multiple calendars, 229 importing files, 230 modifying views, 221-222 navigating dates, 220 sharing, 231-233 tracking appointments, 222-228 Windows CardSpace icon (Control Panel), 281 Windows Communications Foundation (WCF), 4 Windows Contacts, 209 communicating with, 216 groups, creating, 214-215 importing, 212-214 managing, 211-212 modifying, 216-219 Windows Defender application launches at startup, disabling, 141-142 new features, 22 spyware, 570-571 configuring Windows Defender, 572-573 scanning, 571-572 in Windows XP.4 Windows Defender icon (Control Panel), 282 Windows Diagnostic Console, 21 defined. 445 disk diagnostics, 446

Memory Diagnostics Tool, 447-448 Problem Reports and Solutions, 448-450 RADAR (Resource Exhaustion Detection and Resolution), 446-447 Windows Easy Transfer, new features, 34 Windows Error Reporting service, 404 Windows Explorer, customizing. See also files; folders changing views, 95 Details view, 96-97 full-screen mode, 97 moving user folders, 101-102 view options, list of, 98-101 Windows Fax and Scan. See also faxes; scanning accounts, creating, 235 cover pages, formatting, 235, 239-241 starting, 234-235 Windows Firewall configuring, 566-569 new features. 22 Windows Firewall icon (Control Panel), 282 Windows Firewall with Advanced Security icon (Control Panel), 278 Windows Future Storage (WinFS), 4 Windows Mail accounts, configuring, 516-519 filtering, 537-538, 540 incoming, 520-521 customizing columns, 524 processing messages, 522-523 reading, 525-527 managing, 535-537 new features, 29 newsgroups customizing, 559-562 subscribing, 550-552 searching, 540-542

sending, 527-529 applying recipient shortcuts, 530 creating signatures, 530 customizing, 531-534 Windows Marketplace, hardware compatibility, 458 Windows Media Audio (WMA), 204 Windows Media Audio Pro (WMA Pro), 205 Windows Media Player 11, 192-193 album art, 194-195 copying music to/from CDs. 204-208 file types, associating, 200 keyboard shortcuts, 687 Library navigation, 193-194 Media Sharing, 199-200 metadata, 195, 197 new features, 30, 32 playback options, 202-203 playing files, 200-201 searching, 197 security, 605-606 shortcut keys, 201 syncing with media devices, 198-199 views, 194, 196 in Windows XP.4 Windows Media Player toolbar, 361 Windows Meeting Space, 654 ending, 661 inviting, 657-658 joining, 656 managing, 660 new features. 36 sharing handouts, 658 signing in, 655 starting, 655-656, 658-659 Windows Memory Diagnostic Tool, 21, 61, 455 Windows Mobile Device Center icon (Control Panel), 282

Windows Mobility Center, 35, 249-250 Windows Mobility Center icon (Control Panel), 282 Windows Photo Gallery, 188-189, 191-192 applying tags, 189-190 editing images, 191-192 grouping images, 189-190 new features, 33 searching images, 191 Windows PowerShell, 4 Windows Presentation Foundation (WPF), 4, 23 Windows Registry. See Registry Windows Resource Exhaustion Detection and Resolution (RADAR), 21 Windows Script Host. See WSH Windows Search Engine, 17, 85-86 Windows Service Hardening, 22, 606 Windows Sidebar, 18 Windows Sidebar icon (Control Panel), 282 Windows SideShow, 259-260 Windows SideShow icon (Control Panel), 282 Windows System Assessment Tool (WinSAT), 380-381 Windows Update icon (Control Panel), 282, 285 Windows Update website, 451 Windows Vista applications adding memory, 391 configuring priority, 393-394 installing fast hard drives, 391 optimizing, 391-392 starting, 392 upgrading device drivers, 392 backups, 424 automating, 425, 427 creating system images, 427 dropped features, 4-5

editions of. 10-12 upgrading with Windows Anytime Upgrade feature, 12-14 Event Viewer, 430, 432, 434 files, deleting, 415-417 free disk space, checking, 412-414 hard disks, defragmenting, 417-419 hard drives closing Indexers, 395 configuring Last Access Time, 397 converting partitions to NTFS, 396-397 disabling compression/encryption, 395 enabling write caching, 395-396 implementing maintenance, 394 optimizing, 394 turning off 8.3 filename creation, 397 viewing specifications, 394 history of, 2-3 logon process. See logon process maintenance checking hard disks for errors, 407-409 running Check Disk, 410-412 new features burning DVDs. 33 Control Panel, 24, 26-27 Desktop Window Manager (DWM), 23 Game Explorer, 34-35 graphics, 23 interface features, 14-18 Internet Explorer 7, 27-29 Media Center, 32 metadata support, 18-19 Mobility Center, 35 Network and Sharing Center, 35 Network Map. 35-36 per-application volume control, 33 performance, 19-20

security, 21-23 Sound Recorder, 34 stability, 20-21 Transactional NTFS (TxF), 23 Welcome Center, 24-25 Windows Backup, 34 Windows Calendar, 29-30 Windows Easy Transfer, 34 Windows Mail, 29 Windows Media Player 11, 30, 32 Windows Meeting Space, 36 Windows Photo Gallery, 33 Windows Presentation Foundation (WPF), 23 XML Paper Specification (XPS), 24 performance improvements, 374 Restart Manager, 378, 380 Sleep mode, 375-376 startup speed, 374-375 SuperFetch with ReadyBoost, 376-378 performance monitoring, 380 with Reliability and Performance Monitor, 385-389 with Task Manager, 382-385 viewing performance rating, 380-382 redirecting, 747-749 scheduling maintenance, 434-435 stability improvements, 403 I/O cancellation, 404 Reliability Monitor, 405 service recovery, 406 Startup Repair Tool, 407 startup closing splash screens, 390 configuring prefetchers, 391 logging on automatically, 391 optimizing, 389

reducing BIOS checks, 389 speeding up, 390 upgrading device drivers, 390 system requirements, 5 graphics, 8-9 hardware, 9-10 memory, 6-7 processors, 5-6 storage, 7-8 System Restore, configuring, 421-423 updates, 428-429 checking for security vulnerabilities, 430-431 virtual memory customizing page files, 398-399 modifying page files, 399-401 monitoring page files, 399 optimizing, 398 saving page files, 398 splitting page files, 398 Windows Vista Business edition, 11 Windows Vista compatibility compatibility layers defined. 144-146 scripting, 145, 147-148 described, 142-143 determining, 143-144 pre-installation checklist, 125 Windows Vista Display Driver Model (WDDM), 9 Windows Vista Enterprise edition, 11 Windows Vista Home Basic edition, 11 Windows Vista Home Premium edition, 11 Windows Vista Starter edition, 12 Windows Vista Ultimate edition, 12 Windows XP backports. 4 down-level tools, 4

editions of, 10 history of Windows Vista, 3 WINFILE.INI file, 292 WinFS (Windows Future Storage), 4, 65 WinSAT (Windows System Assessment Tool), 380-381 Wired Equivalent Privacy (WEP), 614 wired networks, setup, 609-611 wireheads, 39 wireless hotspots, defined, 613 wireless network setting (Windows Mobility Center), 250 wireless networks ad hoc wireless networks, connecting to, 617-618 connecting to, 612-615 managing, 624-625 nonbroadcasting wireless networks, connecting to, 615-616 security settings, changing, 625 WMA (Windows Media Audio), 204 WMA Pro (Windows Media Audio Pro), 205 WMP. See Windows Media Player 11 word processors, document comparison in, 129 workgroup names, changing, 611-612 workgroups remote connections, 663, 665-672 configuring, 664-665 disconnecting, 672 Internet, 673-676 viewing, 635 WPA (Wi-Fi Protected Access), 614 WPF (Windows Presentation Foundation), 23, 4 WPG. See Windows Photo Gallery write caching, enabling, 395-396 WScript applying, 316-317 objects, 324 automating, 325-331

#### WSE. See Windows Search Engine

#### WSH (Windows Script Host), 313, 315

Internet Explorer, 345-346, 348-349 programming objects, 319-324 scripts

applying CScript, 317 applying WScript, 316-317 customizing properties, 318-319

executing, 315

running, 315

WScript objects, 324-331

WshNetwork objects, 343-345

WshShell objects, 331-333, 335-341, 343

WshNetwork objects, programming, 343-345

WshShell objects, programming, 331-333, 335-341, 343

### Х

XCOPY command, 733-734, 745-746 XPS (XML Paper Specification), new features, 24

# Ζ

zombie computers, 567

zones (security)

adding/removing sites, 575 configuring, 573-574 modifying sites, 576